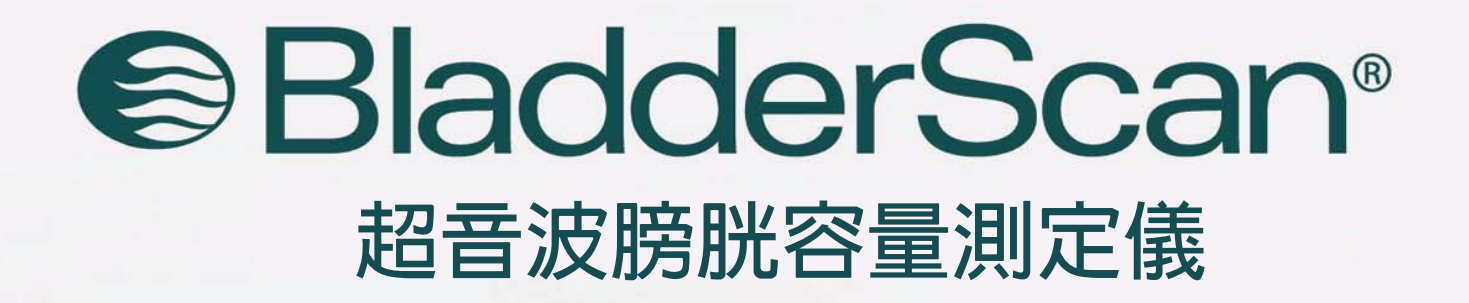

BladderScar

150ml

Â

3 (10

10

BVI 9400

00000888888

# BVI 9400 操作手冊

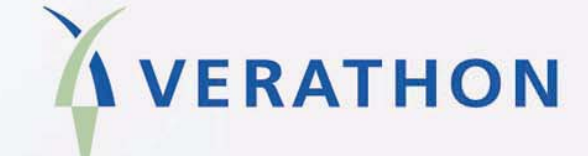

# BladderScan<sup>®</sup> BVI 9400

超音波膀胱容量測定儀

# 操作手册

注意:在美國聯邦法律限制規範中, 必須在經由醫師醫令的指示下使用此設備。

## 目錄

| 快速指南                                         | 5  |
|----------------------------------------------|----|
| 總裁的聲明                                        | 7  |
| 重要資訊                                         | 8  |
| 產品介紹                                         |    |
| 用途、警告及注意                                     |    |
| 生物安全性                                        |    |
| 法規聲明                                         | 9  |
| 用途聲明                                         | 9  |
| 禁忌(只限美國)                                     | 9  |
| 藍芽無線科技                                       |    |
| 介紹 BladderScan <sup>®</sup> BVI 9400         | 11 |
| 產品說明                                         |    |
| BladderScan <sup>®</sup> 零件及特點               |    |
| 探頭構件                                         |    |
| 操控台構件                                        |    |
| 電池充電氣/無線接收器                                  | 14 |
| 零件及配件                                        |    |
| 開始使用                                         |    |
| 打開箱子和檢查組件                                    |    |
| 電池充電                                         |    |
| 置入電池組                                        |    |
| 保護電池                                         |    |
| 輸入診療室名稱                                      |    |
| 設定日期和時間                                      |    |
| 一般設定與節省設定                                    | 21 |
| 載入熱感紙                                        | 21 |
| 組裝專用推架                                       |    |
| 專用推架零件表                                      |    |
| 安裝 BladderScan <sup>®</sup> 於選購專用推架          | 24 |
| ScanPoint <sup>®</sup> 含 QuickPrint 軟體安裝(選用) | 24 |
| 觀看教學影片                                       |    |

| 顯示 | 、控制和指示器                                                                                                    | 25                               |
|----|----------------------------------------------------------------------------------------------------|----------------------------------|
|    | 操控主機和按鍵功能                                                                                                    | 25                               |
|    | 主畫面                                                                                                    | 25                               |
|    | 掃描畫面                                                                                                    | . 27                             |
|    | 結果畫面                                                                                                    | . 27                             |
|    | 檢視畫面                                                                                                    | . 28                             |
|    | 教學畫面                                                                                                    | . 29                             |
|    | 影片觀看畫面                                                                                                    | . 30                             |
|    | 設定畫面                                                                                                    | . 31                             |
|    | 字母-數字畫面                                                                                                    | . 32                             |
|    | 日期和時間畫面                                                                                                    | . 33                             |
|    | 一般設定畫面                                                                                                    | . 34                             |
|    | 節省設定畫面                                                                                                    | 35                               |
|    | 自我測試畫面                                                                                                    | . 37                             |
|    | BladderScan <sup>®</sup> 畫面                                                                                                    | 37                               |
|    | 休眠模式                                                                                                    | . 38                             |
|    | 電源關閉時的記憶體優化                                                                                                    | . 38                             |
| 測量 | 膀胱容量                                                                                                    | 39                               |
|    | 測量時的注意事項                                                                                                    | . 39                             |
|    | 進入測量膀胱容量步驟                                                                                                    | 40                               |
|    | 額外訊息                                                                                                    | 43                               |
|    | 記錄一份語音記錄                                                                                                    | . 44                             |
|    | 刪除測量紀錄                                                                                                    | 45                               |
|    | 列印                                                                                                    | 45                               |
|    | 添增附加資訊                                                                                                    | 45                               |
| 成本 | 分析                                                                                                    | 46                               |
|    |                                                                                                    |                                  |
| 清潔 | 和維護                                                                                                    | 47                               |
| 清潔 | <b>和維護</b>                                                                                                    | . <b>47</b><br>. 47              |
| 清潔 | <b>和維護</b><br>清潔及消毒 BladderScan <sup>®</sup> BVI9400<br>定期檢查與保養                                                                                                    | 47<br>47<br>47                   |
| 清潔 | <b>和維護</b>                                                                                                    | 47<br>47<br>47<br>48             |
| 清潔 | <b>和維護</b><br>清潔及消毒 BladderScan <sup>®</sup> BVI9400<br>定期檢查與保養<br>每周定期檢查<br>使用自我安全測試                                                                                                    | 47<br>47<br>47<br>48<br>48       |
| 清潔 | <b>和維護</b><br>清潔及消毒 BladderScan <sup>®</sup> BVI9400<br>定期檢查與保養<br>每周定期檢查<br>使用自我安全測試<br>使用 ScanPoint <sup>®</sup> 系統校正 BladderScan <sup>®</sup> BVI9400                                                                                | 47<br>47<br>47<br>48<br>48<br>48 |
| 清潔 | 和維護       清潔及消毒 BladderScan <sup>®</sup> BVI9400         定期檢查與保養       每周定期檢查         每周定期檢查       每周定期檢查         使用自我安全測試       ●         使用 ScanPoint <sup>®</sup> 系統校正 BladderScan <sup>®</sup> BVI9400       ●         自動校正       ● | 47<br>47<br>48<br>48<br>48<br>48 |

| 儀器回收處理                                         | 49 |
|------------------------------------------------|----|
| 疑難排解                                           | 50 |
| 協助資源                                           | 50 |
| BladderScan <sup>®</sup> 操控台上圖示                | 51 |
| 常見問題                                           | 52 |
| 儀器無法啓動                                         | 52 |
| 印表機常見問題                                        | 52 |
| 沒紙                                             | 52 |
| 過熱                                             | 53 |
| 清除卡紙                                           | 53 |
| 保固                                             | 54 |
| 附加保固的免責聲明                                      | 54 |
| 聯絡 Verathon <sup>®</sup>                       | 55 |
| 安全及性能概要                                        | 56 |
| 零件和配件                                          | 57 |
| BladderScan <sup>®</sup> BVI 9400 系統零件         | 57 |
| 產品規格                                           | 58 |
| 符號指引                                           | 58 |
| 符合標準規範                                         | 58 |
| 電磁效應                                           | 59 |
| BladderScan <sup>®</sup> BVI 9400 儀器規格         | 59 |
| 超音波輸出參數                                        | 60 |
| 準確性說明                                          | 60 |
| BladderScan <sup>®</sup> BVI 9400 操作條件         | 61 |
| BladderScan <sup>®</sup> BVI 9400 存放條件         | 61 |
| BladderScan <sup>®</sup> BVI 9400 顯示訊息、控制方法、指示 | 61 |
| 儀器按鈕                                           | 61 |
| 儀器顯示                                           | 64 |
| 電池充電器 / 無線接收機說明                                | 64 |
| 操作條件                                           | 65 |
| 存放條件                                           | 66 |
| 電池說明                                           | 67 |
| 詞彙表                                            | 67 |

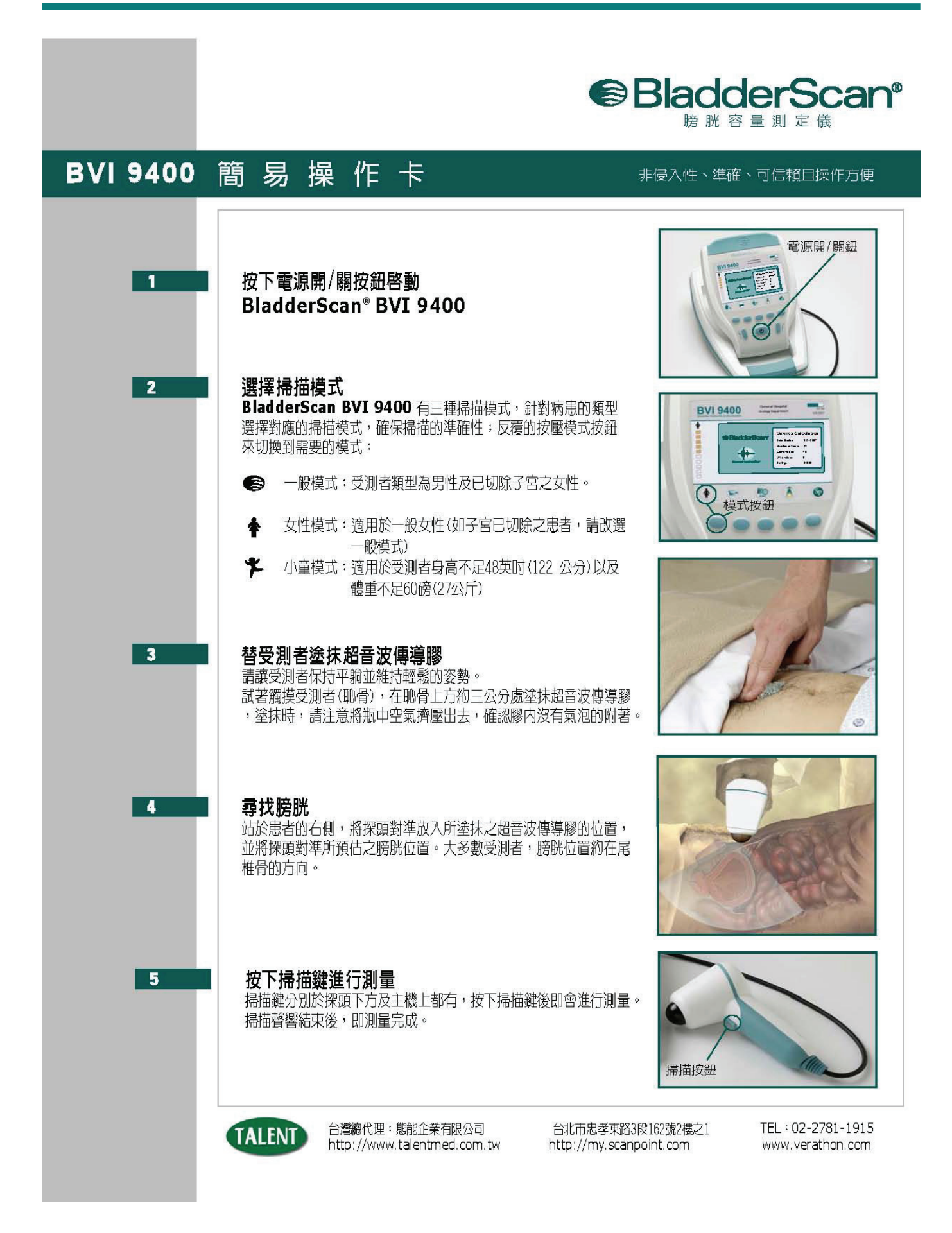

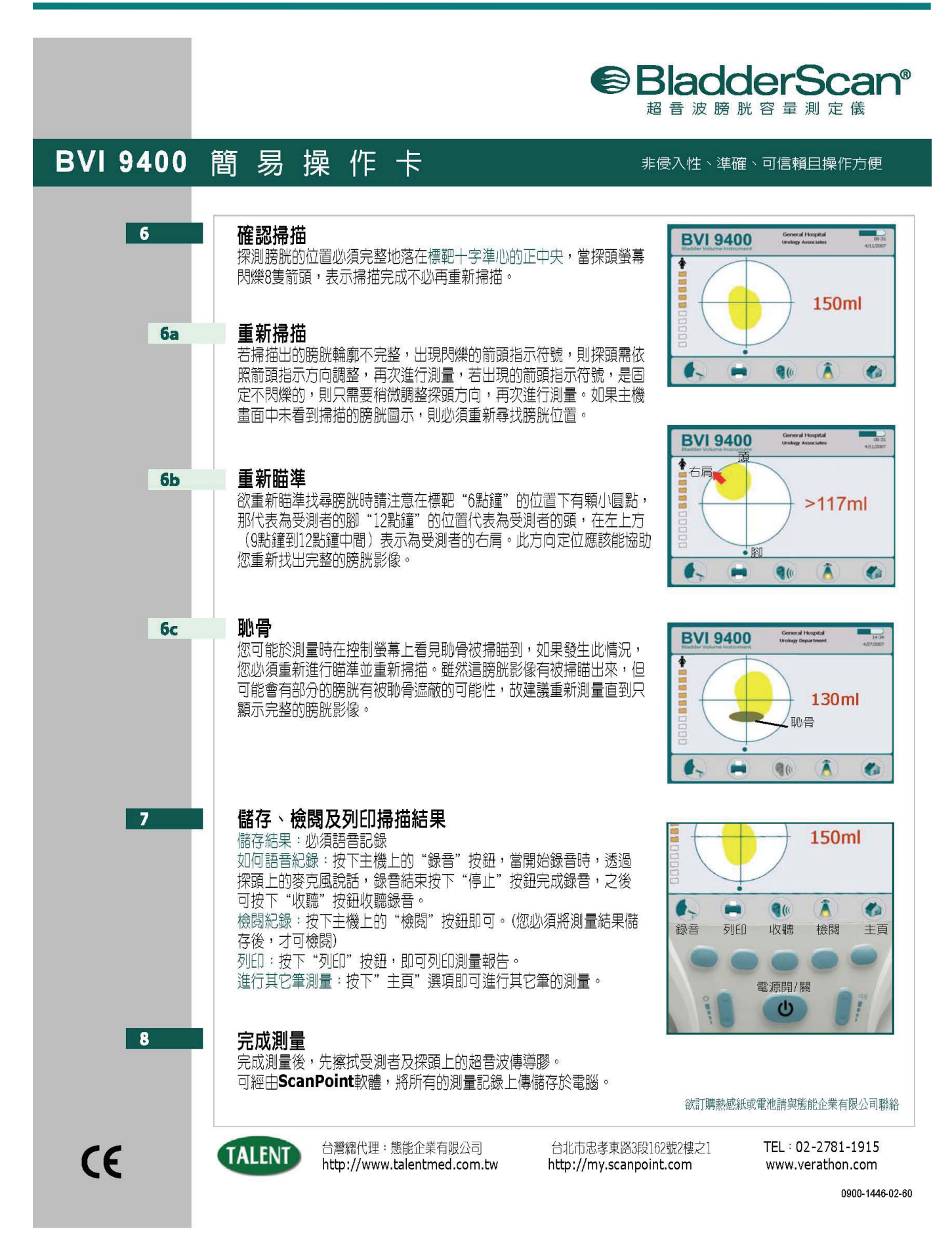

## 總裁的聲明

Verathon<sup>®</sup>團隊誓言以醫護人員及其病患為首位,進行醫療照護之提升。 我們一貫地提供醫護人員準確、實用、可信賴及優異的產品。 如我們有需改進服務之處,請直接聯繫我們,(美國及加拿大)電話 1.800.331.2313 或 1.425.867.1348。

執行長、創辦人兼董事會主席

## *Gerald McMorrow* 敬上

## 重要資訊

## 產品介紹

BladderScan<sup>®</sup> 設備是膀胱容量測量的金標準。

BladderScan<sup>®</sup> BVI 9400 採用專利 NeuralHarmonic<sup>™</sup> 技術,是可攜式儀器,可提供非侵入式泌尿 膀胱的容積測量。本設備包括一個掃描膀胱的超音波探頭;一台精密的操控台及電池驅動,可提 供測量相關的系列資訊。

BladderScan®對病患是非侵入式且舒適的,它不僅準確、可信賴、快速而且容易操作。當使用者 放開掃描鍵,在數秒內,BladderScan<sup>®</sup>測得體內多平面的超音波反射並產生 3-D 影像,根據這個 影像 BladderScan<sup>®</sup> BVI 9400 計算並顯示膀胱容量。是不必需要的超音波技術員。

BVI 9400 專利的"NeuralHarmonic"技術("neural network harmonic"縮寫),增進準確性及加快測量 速度。以 NeuralHarmonic<sup>™</sup>技術運算體積測量,比傳統 2-D 超音波準確,因爲這是根據較複雜 且多面的膀胱影像。這種科技運用多譜分析成爲健全完整的資訊組,有助於降低誤差邊限及減少 膀胱功能基本測量的不確定性。

BladderScan<sup>®</sup> BVI 9400 測量結果可經由內建印表機列印或利用 HIPPA 相容的 ScanPoint<sup>®</sup>搭配 QuickPrint Imaging Technology 軟體(選購), 傳輸至你辦公室或機構的電腦以查閱、列印或存檔。

#### 用途、警告及注意

BladderScan<sup>®</sup> BVI 9400 必須由經過訓練及醫師或醫療機構授權的人員使用。所有使用者在使用 BladderScan<sup>®</sup> BVI 9400 前必須先研讀本操作手冊,直至完全了解全部的指示與步驟才可以嘗試 操作本儀器。未遵照指示操作,可能導致本設備功能不彰和可信度不足。欲取得最新版本的超作 手冊,請登錄 Verathon<sup>®</sup>網址: http://www.verathon.com,然後選擇 BladderScan® > Customer Support 連結至本手冊和其他訓練教材。

## 生物安全性

目前暴露於脈衝超音波尚未顯示會產生副作用。然而,超音波應只在臨床需要時,由醫療專業人員使用,並依臨床需要盡可能使用最低暴露次數。

BladderScan<sup>®</sup> BVI 9400 超音波輸出功率無法由操作者調整並已經限定其產生有效功用的最低界限。音波輸出值可查閱本手冊的"技術介紹"章節。

## 法規聲明

美國聯邦法律限定 BladderScan<sup>®</sup> BVI 9400 須由醫師或醫師指示使用。本聲明依據 21 Code of Federal Regulation(CFR)801.109。

## 注意

機構內授權醫療人員使用 BladderScan<sup>®</sup> BVI 9400 之用途是標準規範,無須個別指示。

### 用途聲明

BladderScan<sup>®</sup> BVI 9400 於病患下腹部發射超音波能量,是非侵入式取得膀胱影像以計算膀胱容量。

## 禁忌(只限美國)

BladderScan<sup>®</sup> BVI 9400 不可用於胎兒或孕婦。為確保安全及可信任的操作,請詳閱及注意下列警告 與注意事項。

### 警告!有爆炸的危險

若於可燃性麻醉劑的環境操作 BladderScan<sup>®</sup> BVI 9400,恐潛在爆炸的危險。

## 警告!有爆炸、火災或嚴重傷害的危險

BladderScan<sup>®</sup> BVI 9400 附有兩顆鋰電池,絕不可有意或無意地讓電池電極接觸任何導體,以致造成短路。這可能導致嚴重傷害或火災,也可能損壞電池與儀器。

## 警告!有爆炸、火災或嚴重傷害的危險

絕不可使電池有不正常撞擊、震動或壓力電池之主要內部保護蓋可能失效,引起過熱或燃燒,導致腐蝕性液體外洩或引起爆炸及火災,可能導致嚴重傷害。

## 警告!潛在病患傷害

目前暴露於脈衝超音波尚未顯示會產生副作用。然而,超音波應只在臨床需要時,由醫療專業人員使用,並依臨床需要盡可能使用最低暴露次數以取得準確的測量。 BladderScan<sup>®</sup> BVI 9400 超音波輸出功率無法由操作者調整並已經限定其產生有效功用的最低界線。欲進一步了解音波輸出 值可查閱本手冊的" BladderScan<sup>®</sup> BVI 9400 規格"。

## 小心:測量值不準確的風險

當使用 BladderScan<sup>®</sup> BVI 9400 時需知道下列情況會影響超音波傳導及降低結果的準確性。

- 掃描時要小心,如病患有恥骨上方或骨盆手術時,疤痕組織、手術切口、縫線及縫釘會影響超音 波反射及準確性。
- 病患恥骨上方區域有開放性傷口,請勿使用 BladderScan<sup>®</sup> BVI 9400。
- 有腹水的病患,請勿使用 BladderScan<sup>®</sup> BVI 9400。
- 病患膀胱有插入導管時,導管會影響測量準確性。然而,此時的測量結果在判斷導管是否堵塞的 情況,依然有臨床上的有效性。

## 小心:安全使用及保護 BladderScan<sup>®</sup> BVI 9400,請遵守下列預防措施

## 存在有害物質,請確保適當處置廢棄物

BladderScan<sup>®</sup> BVI 9400 及相關裝置含有鉛、礦物油、電池及其他有害環境的物質。當 BladderScan<sup>®</sup> BVI 9400 已屆使用年限,請將本設備、充電座及相關附件退還 Verathon<sup>®</sup>的客服單位處理,或者依照當地有害物質的處置規範辦理。

### 確定適當的電腦規格

使用 BladderScan<sup>®</sup> BVI 9400 及選用 ScanPoint<sup>®</sup>軟體,你的電腦至少必須符合 EN/IEC/CSA/UL 60950 或 60101-1 標準。這規格確保符合 EN/IEC 60601-1-1 系統標準。任何人連接額外設備至 BladderScan<sup>®</sup> BVI 9400 的訊號輸入埠或輸出埠配置成醫療系統,即需負責確保此系統符合 EN/IEC 60601-1-1。如你需要協助,請洽生物醫學人員、Verathon 公司代表或 Verathon 客服部門,電話 1.800.331.2313。

## 確保與病患適當的距離

當電腦傳輸資料時,須確定 BladderScan<sup>®</sup> BVI 9400 附件及電腦離開病患(超過2公尺)。參照 UL 2601-1 第二條,鄰近病患距離的定義。

## 藍芽無線科技

BladderScan<sup>®</sup> BVI 9400 使用的藍芽科技符合:

- 藍芽規格依照 Bluetooth Special Interests Group 定義及核可。
- 藍芽無線科技標誌許可依照 Bluetooth Special Interests Group 定義。

小心:藍芽和 LAN 無線裝置使用相同無線電頻率波段,可能互相干擾。如你正同時使用 BladderScan<sup>®</sup> BVI 9400 藍芽連線和 LAN 裝置,你可能會感受網路功能不彰,甚至喪失網路連線。如此情況發生,你必須將 BladderScan<sup>®</sup> BVI 9400 和 ScanPoint<sup>®</sup>主電腦移至離開 2.4GHz LAN 裝置的地方(超過 40 公尺)。

## 介紹 BladderScan<sup>®</sup>BVI9400

## 產品說明

BladderScan<sup>®</sup>設備是膀胱容量測量的金標準。

BladderScan<sup>®</sup> BVI 9400 採用專利 NeuralHarmonic<sup>™</sup> 技術,是可攜式儀器,可提供非侵入式泌尿 膀胱的容積測量。本設備包括一個掃描膀胱的超音波探頭;一個精巧及電池驅動的操控台,可提 供測量相關的系列資訊。

BladderScan<sup>®</sup>對病患是非侵入式且舒適的,它不僅準確、可信賴、快速而且容易操作。當使用者 放開掃描鍵,在數秒內,BladderScan<sup>®</sup>測得體內多平面的超音波反射並產生 3-D 影像,根據這個 影像 BladderScan<sup>®</sup> BVI 9400 計算並顯示膀胱容量。超音波技術員是不需要的。

BVI 9400 專利的"NeuralHarmonic"技術("neural network harmonic"縮寫),增進準確性及加快測量 速度。以 NeuralHarmonic<sup>™</sup>技術運算體積測量,比傳統 2-D 超音波準確,因爲這是根據較複雜 且多面的膀胱影像。這種科技運用多譜分析成爲健全完整的資訊組,有助於降低誤差邊限及減少 膀胱功能基本測量的不確定性。

BladderScan<sup>®</sup> BVI 9400 測量結果可經由內建印表機列印或利用 HIPPA 相容的 ScanPoint<sup>®</sup>搭配 QuickPrint Imaging Technology 軟體,在 Verathon<sup>®</sup>伺服器進行儲存及存檔。儲存結果可在任何時間從你辦公室或機構的電腦進行查閱及列印。(注意:使用 ScanPoint<sup>®</sup>軟體是選用的。)

掃描後如有必要,獨特的瞄準圖像是綜合 3-D 顯示,以呈現二個膀胱切面辨別膀胱是否完整掃描, 可引導操作者適當地置放探頭。儀器上的液晶螢幕可顯示膀胱容積、病患類型、即時回饋的方向 導引、電池狀態及使用率。BladderScan<sup>®</sup> BVI 9400 內建熱感列印裝置,操作者按下一個鍵即可 快速列印檢查結果。

校正標靶系統包括一個螺旋狀校正標靶和一個專用校正容器,使用者可掃描已知的目標,簡單地校正儀器。

檢查結果可選擇利用 ScanPoint<sup>®</sup>軟體(含 QuickPrint 軟體)透過專利的無線連結,傳輸至個人電腦。使用者可利用 ScanPoint<sup>®</sup>結合 QuickPrint 儲存資料、校正儀器、升級軟體、列印及將資料傳 至網路介面。

BladderScan<sup>®</sup> BVI 9400 系統也包括一個國際共通的充電器,可將特殊規格、操作者可更換的鋰電池進行充電。

BladderScan<sup>®</sup> BVI 9400 可安裝在專用設計的推架上,可安全地固定儀器,並擺置超音波傳導膠 及其他附件。

BladderScan<sup>®</sup> BVI 9400 的設計讓操作者可簡單使用及立即判讀。但是為確保安全及有效的操作,使用本設備前:

- 先熟悉本手冊內容
- 觀看儀器內建訓練影片

## BladderScan<sup>®</sup> 零件及特點

BladderScan<sup>®</sup> BVI 9400 有兩個主要構件:操控台及探頭。操控台及探頭以可卸式電纜 連接。BladderScan<sup>®</sup> BVI 9400 的控制鍵與指示器如下圖 1。

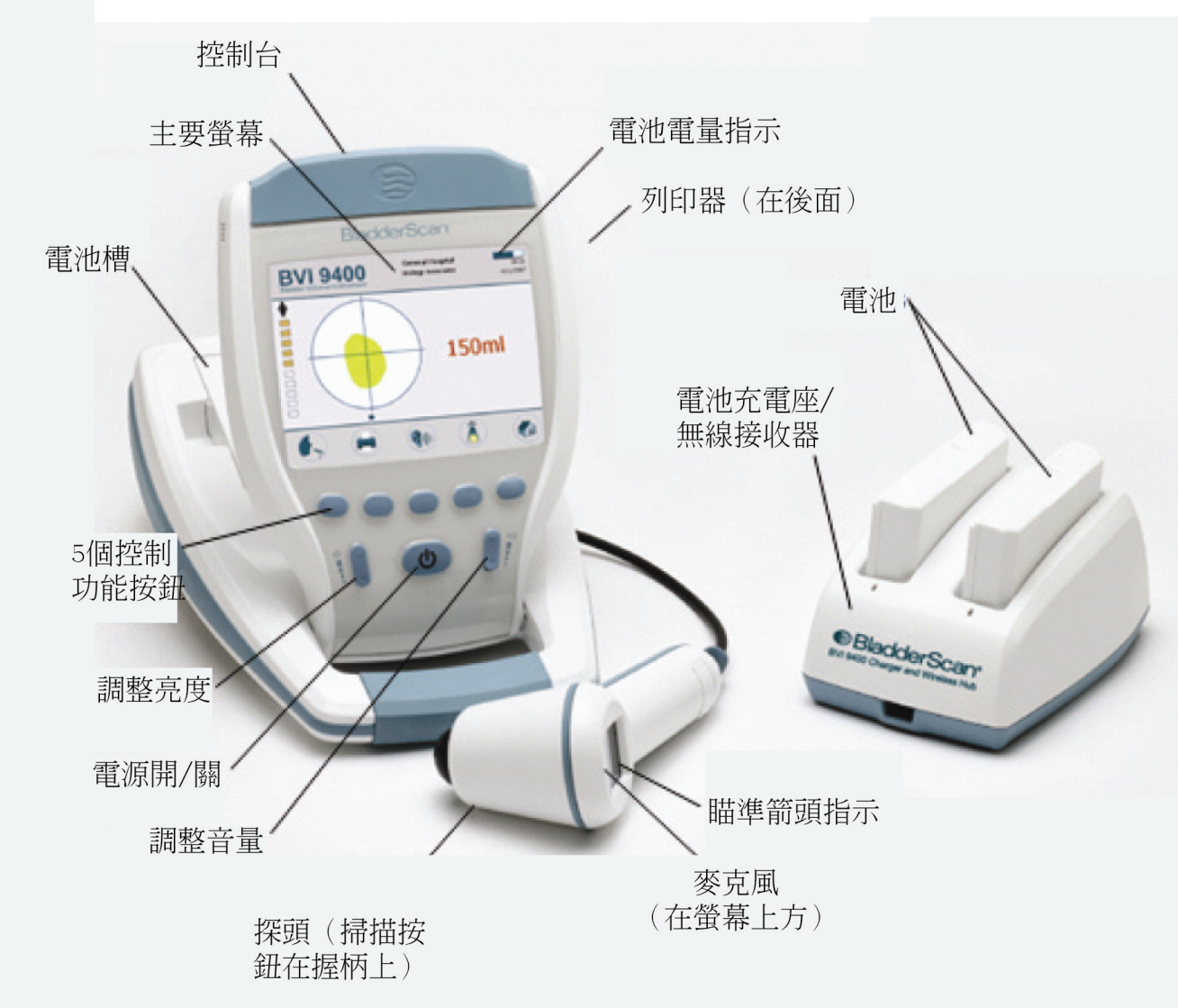

## 圖 1. BladderScan<sup>®</sup> BVI 9400 控制按<del>鈕</del>與指示器

## 探頭構件

探頭發射及接收超音波,內部傳導器自動旋轉 360°以掃描 12 個不同平面,以產生 3-D 膀胱影像。探頭以電纜連接操控台。探頭有三個主要構件:

| 零件名稱 | 作用                    |
|------|-----------------------|
| 掃描鍵  | 按下執行掃描                |
| 瞄準顯示 | 液晶顯示方向鍵頭,以確使膀胱位在掃描錐中心 |
| 麥克風  | 錄音                    |

## 操控台構件

操控台藉由 5 個不同功能鍵,提供操作者控制所有掃描程序。測得的膀胱容量與掃描的膀胱形狀,會 清楚地顯示在液晶螢幕上。操控台也可以調整明亮度、音量、電源開關、聯繫 ScanPoint 電腦,及調 整使用者的設定與喜好。操控台也裝置電池和列印器。操控台的控制功能與構件如下表:

| 零件名稱    | 作用                                          |
|---------|---------------------------------------------|
| 主顯示     | 顯示膀胱容積測量值、病患類別、設定和儀器狀態                      |
| 電源開/關   | 開/關主電源                                      |
| 音量      | 按下可調整語音註記撥放音量、啓動聲和掃描結束音調                    |
| 明亮度     | 按下調整螢幕明暗度                                   |
| 5個不同功能鍵 | 依照儀器不同模式,按鍵提供進入所有關於掃描、語音紀錄、列印、連接            |
|         | ScanPoint <sup>®</sup> (選用)、播放訓練影片和設定使用者偏愛。 |
| 列印器/    | 按下打開列印器閘門                                   |
| 列印器閘門   |                                             |

## 電池充電器/無線接收器

BladderScan<sup>®</sup> BVI 9400 由鋰電池驅動。隨機所附的電池充電器可以同時充兩顆電池,同時也可當 作 BVI 9400 傳輸資料至 ScanPoint<sup>®</sup>主電腦的無線接收器。

注意:使用 ScanPoint<sup>®</sup>(含 QuickPrint 軟體)是選用的。

- 欲對電池充電,電池充電器/無線接收器必須使用提供的電源線插上插座。
- 欲提供 BVI 9400 與 ScanPoint<sup>®</sup>的無線傳輸,必須將電池充電器/無線接收器的 USB 埠連接 至 ScanPoint<sup>®</sup>主電腦的 USB 埠。

電池充電器/無線接收器的有效傳輸距離達 36 公尺,即使中間隔著牆壁、遮蔽物或窗戶。

### 圖 2. 電池充電器/無線接收器

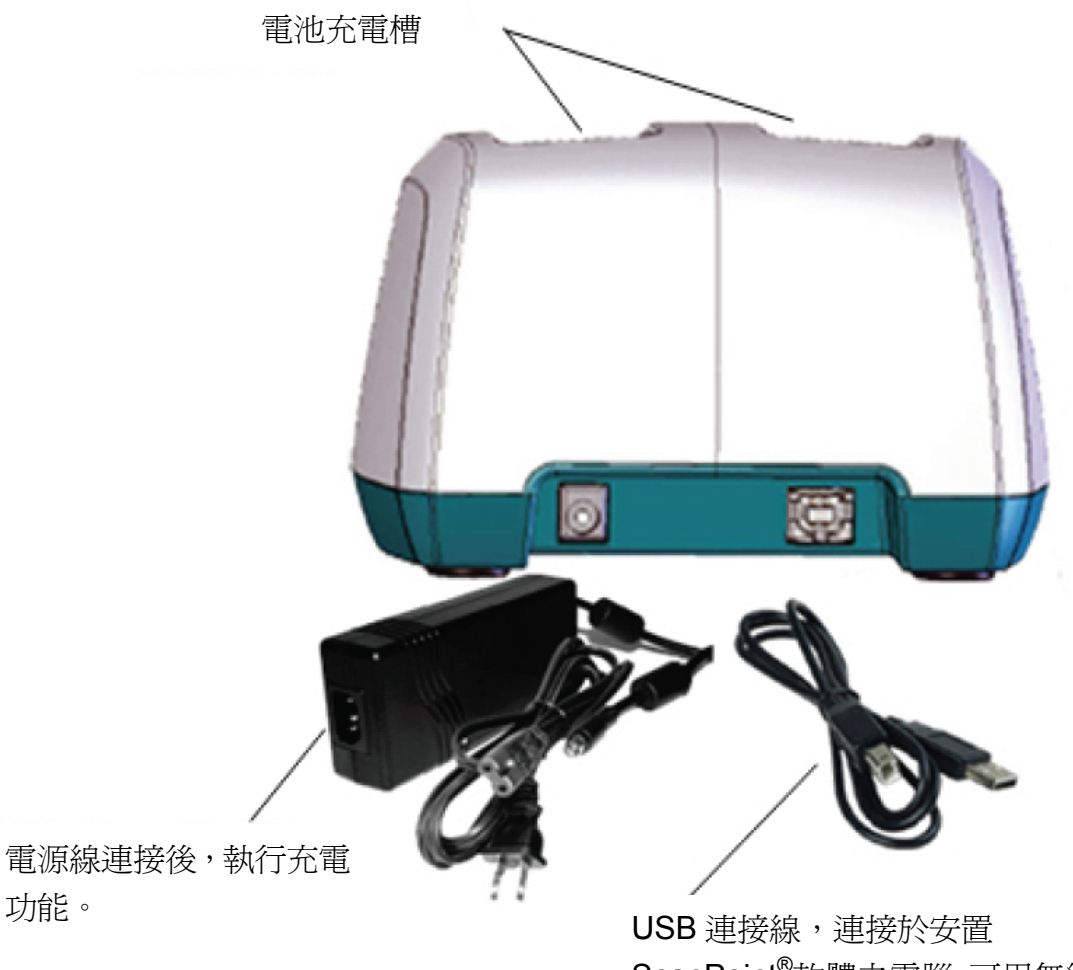

USB 連接線,連接於安置 ScanPoint<sup>®</sup>軟體之電腦,可用無線 傳輸功能與 BVI9400 連結。

## 零件及配件

|                 | 敘述                                                                                                    |
|-----------------|----------------------------------------------------------------------------------------------------|
| 0570-0190       | BVI 9400 儀器-操控主機                                                                                       |
| 0570-0351       | BVI 9400 儀器-探頭                                                                                         |
| 0570-0193       | 電池充電器/無線接收器                                                                                            |
| 0570-0066       | 鋰電池(兩個)                                                                                                |
| 0900-2864       | BVI 9400 使用者操作手冊(隨機版 CD)                                                                               |
| 0900-1601       | ScanPoint <sup>®</sup> 含 QuickPrint 軟體(隨機版 CD)                                                         |
| 0900-1446       | 簡易操作卡-展示/使用                                                                                            |
| 0900-1447       | 簡易操作卡-校正                                                                                               |
| 0800-0319       | 列印熱感紙                                                                                                  |
| 0900-1500       | BladderScan <sup>®</sup> BVI 9400 隨機 CD(包含使用者操作手冊、示範教學影片、簡易<br>操作卡)                                    |
| 0800-0322       | 移動推架(選購)                                                                                               |
| 0900-1238       | ScanPoint <sup>®</sup> 含 QuickPrint 軟體安裝 CD。 注意:使用 ScanPoint <sup>®</sup> 軟體是選用<br>的,操作 BVI9400 不是必需的。 |
| 0620-0340       | 校正組(選用-必需 ScanPoint <sup>®</sup> 含 QuickPrint 軟體,包括校正容器、校正標靶<br>等)                                     |
| 0800-0225       | Sontac <sup>®</sup> 傳導膠貼片,50片                                                                          |
| 0800-0005       | 超音波傳導膠,0.25 公升(每盒 12 瓶)                                                                                |
| 0900-4343-00-60 | BVI9400 User's Manual addendum                                                                         |

## 開始使用

前面章節介紹關於 BVI 9400 零件與特點的基本資訊。而本章節開始介紹使用 BVI9400 前的相關設定。 為了協助您盡快準備及執行,請依據下面幾頁步驟流程執行:

- 取出 BladderScan<sup>®</sup> BVI 9400 及相關附件
- 充電及安裝電池
- 顯示客製化(輸入機構名稱、日期、時間及其他使用者資訊)
- 組裝移動推架
- 安裝 ScanPoint<sup>®</sup>含 QuickPrint 軟體(選用)

## 打開箱子和檢查組件

讓包裝箱正面向上,小心打開上方摺板(不可使用尖銳物插入箱子)。取出內容物並檢查下列物件是否齊 全。如有遺漏或損壞,通知 Verathon Medical<sup>®</sup>授權的代表或 Verathon Medical<sup>®</sup>客服部門(電話: 1.800.331.2313)。

- (1) BladderScan<sup>®</sup> BVI 9400(操控主機及探頭)
- (1) 專用推架
- (2) 可充式鋰電池
- (1) 電池充電器/無線接收器
- (1) 隨機版 CD(包括使用者手冊、教學示範影片和簡易操作卡)
- (1) 訓練資料盒

## 電池充電

BladderScan<sup>®</sup> BVI 9400 包含兩顆鋰電池。當一顆裝進儀器使用時,另一顆可以放入電池充電器/無線接收器進行充電。這可以確使儀器不會停擺。充電器可在 6 小時內將電池充飽。

注意:第一次使用 BladderScan<sup>®</sup> BVI 9400 前,務必先將兩顆電池在使用前充飽電。

#### <u>如何充電:</u>

- 1. 將電池充電器/無線接收器插進標準插座。
- 將電池上接點的標籤移除,將電池置入充電器凹處。
   注意: 欲完全充飽電,可能需 6 小時。
- 3. 檢查充電器上的彩色指示燈,以判斷其狀態
  - 固定綠色:電池完全充飽。
  - 琥珀色:電池充電中

## 將電池裝入操控主機

## 警告:嚴重傷害的危險

如果電池組有裂縫或破裂,請戴上保護手套處理,並立即將之拋棄。處置舊電池需符合相關法律與規範。運輸途中請用絕緣膠帶,如玻璃紙貼上電極以避免短路、火災或電擊。未依此執行,可能導致嚴重傷害。

## 置入電池組

將已充電的電池插入操控主機的電池槽中,在溝槽內推入,輕輕壓下直到電池卡在定位。

注意:電池安裝有防錯設計,防止不正確的安裝。

注意:如電池組未能簡單地推入電池槽中,移出電池再試一次。不可強行將電池推入定位。

#### 保護電池

BladderScan<sup>®</sup> BVI 9400 關閉時耗電很少。然而,如您數週內不會使用 BladderScan<sup>®</sup>,您應該將電池 移除以免放電。

電池不使用時,應將電池放在充電器內以保持完全充電狀態。

## 輸入診療室名稱

您可以輸入機構名稱和現在的日期與時間,使 BladderScan<sup>®</sup> BVI 9400 客製化。這些資訊可隨後顯示在 BladderScan<sup>®</sup> 螢幕及結果列印上。

注意:使用泛拉丁字母或非拉丁字母:以下指示解釋如何只使用標準拉丁字元輸入機構名稱。泛拉丁字元 (tilde, umlaut, accents, circumflex 等)和非拉丁字元只能使用 ScanPoint<sup>®</sup>含 QuickPrint 軟體進行輸入。要 輸入泛拉丁字母和非拉丁字元,請參照 ScanPoint<sup>®</sup>含 QuickPrint 軟體使用者手冊的指引。

## 如何輸入診療所名稱

1. 按下操控主機上的電源鍵 **介**, 打開 BladderScan<sup>®</sup> BVI 9400

2. 當主畫面出現(圖 3),
 按下設定鍵 ♥♥ 開啓設定螢幕。
 圖 4.設定畫面

圖 3.主畫面

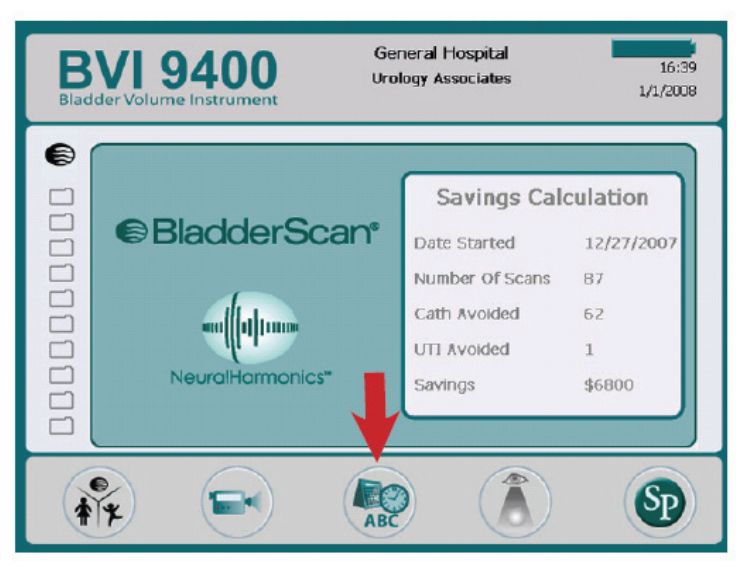

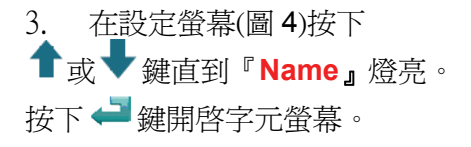

## 圖 4.設定畫面

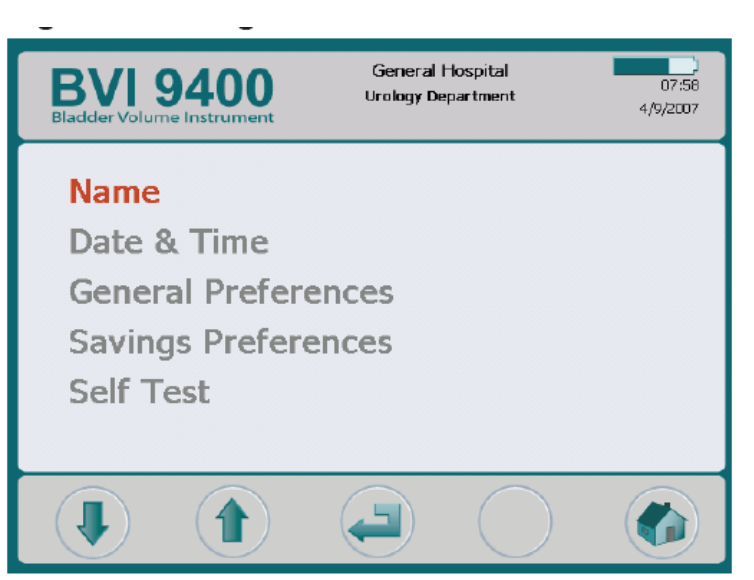

- 圖 5. 字元/數字螢幕
- 在字元/數字螢幕(圖 5),使用 →或
   鍵移至想要的字元。當想要的字元
   燈亮(紅色),按下→鍵將其加入您的
   文字中。
   使用 → 鍵可刪除字元。
  - 字元中的空白,請按下字母
     "×"下方空白鍵。
  - 欲增加一行文字,請按¶字 元。
- General Hospital **BVI 9400** 21:56 Urology Associ 4.5.2007 **General Hospital** Urology Associ В C D E F A G Н Ι J L K М N 0 P Q R S Т U V W X 2 3 4 5 Y Ζ 1 6 7 8 9 0 а b С d е f g h - i j k Т t m n 0 p q r S u V W Х 1 & ( ) Y z ÷ ABC -
- 2. 繼續選擇並加入需要的字元。

 完成後,按下設定鍵 2010回到設定畫 面。從設定螢幕按下主畫面鍵,回到 主畫面。此時機構名稱會顯示在抬頭 位置(圖 6)。

## 圖 6. 機構名稱顯示在抬頭位置

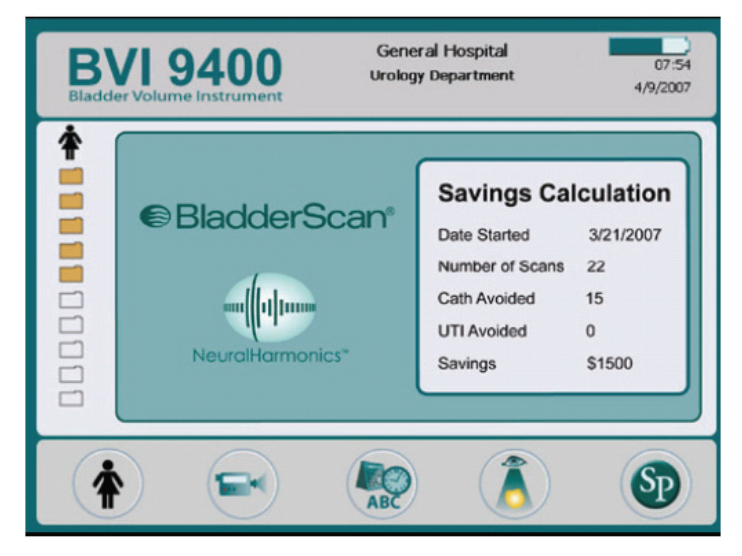

## 設定日期和時間

時鐘有自己的鋰電池,可維持正確日期和時間至少10年。

## 如何設定日期和時間

- 1. 如果 BladderScan<sup>®</sup> 已關閉,按下 **①** 鍵開啓電源。
- 2. 從主畫面(圖 3)按下設定鍵 繁開啓設定畫面。
- 在設定畫面按下<sup>↑</sup>或<sup>↓</sup>箭頭直到
   Date&Time 燈亮(紅色),(圖 7)。按下
   → 鍵開啓時間及日期畫面。
- 4. 在日期與時間畫面(圖 8)使用 →和
   鍵移動至欲設定單位(時、分、月、日、 年)。

當欲設定單位已燈亮(紅色),

- ◆ 按下➡鍵增加數值
- ◆ 按下 ━━ 鍵減少數値
- 當時間與日期已正確設定完成,按下 設定鍵<sup>®</sup>回到設定畫面。從設定畫面 按下<sup>●</sup>鍵回到主畫面。

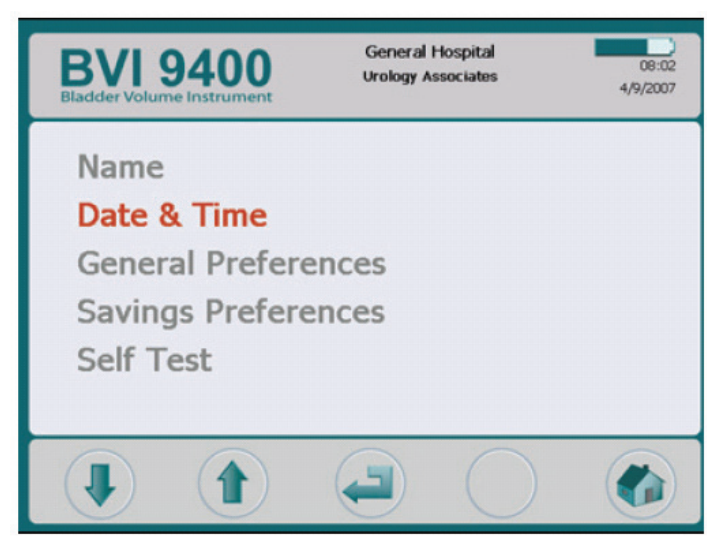

#### 圖 8. 日期與時間畫面

| BVI 9400<br>Bladder Volume Instrument | General Hospital<br>Urology Associates | 08:02<br>4/9/2007 |
|---------------------------------------|----------------------------------------|-------------------|
|                                       |                                        |                   |
|                                       | 8 : 17 AM                              |                   |
|                                       | 4 / <b>10</b> / 2007                   |                   |
|                                       |                                        |                   |
|                                       |                                        | ABC               |

## 圖 7. 設定畫面-日期與時間

一般設定與節省設定

注意:參見第 40 頁關於設定基本設定、節省設定與自我測試選項。

基本設定、節省設定與自我測試選項可從設定畫面進入。

基本設定選項包括:語言、日期格式、時間格式、時區和校正警訊。

節省設定包括:尿道感染率、尿道感染成本、導尿成本、導尿量、幣別和節省計算。

### 裝載熱感紙

欲裝載熱感紙:

- 1. 打開熱感紙槽蓋(在操控主機底部,顯示幕下方)
- 2. 將槽蓋向右方滑動,然後拉起列印槽蓋。
- 將新熱感紙捲的熱感面向下,末端插入夾縫。
   欲辨別哪一面是熱感面,可用指甲刮紙。如有黑色痕跡出現,就是熱感面。
- 4. 拉紙的末端直到超出儀器末端。
- 5. 旋下列印機蓋,確定你聽到啪的一聲表示到定位。
- 6. 將艙蓋向左滑動。
- 7. 將多餘的紙撕下。
- 小心:為避免卡紙,勿摺熱感紙捲末端,或斜切及切成針狀。
- 注意:如果紙顯然地卡在列印機,請洽經授權的服務中心、BladderScan<sup>®</sup>當地經銷商或 Verathon Medical<sup>®</sup>客服部門(電話:1.800.331.2313)。 台灣區總代理:態能企業有限公司 (電話:02-2781-1915)

## 組裝專用推架

注意:如果您並沒有使用醫用推架,請跳至下一章節,安裝 ScanPoint<sup>®</sup>含 QuickPrint 軟體。

## 圖 9. 專用推架; PN:0800-0322

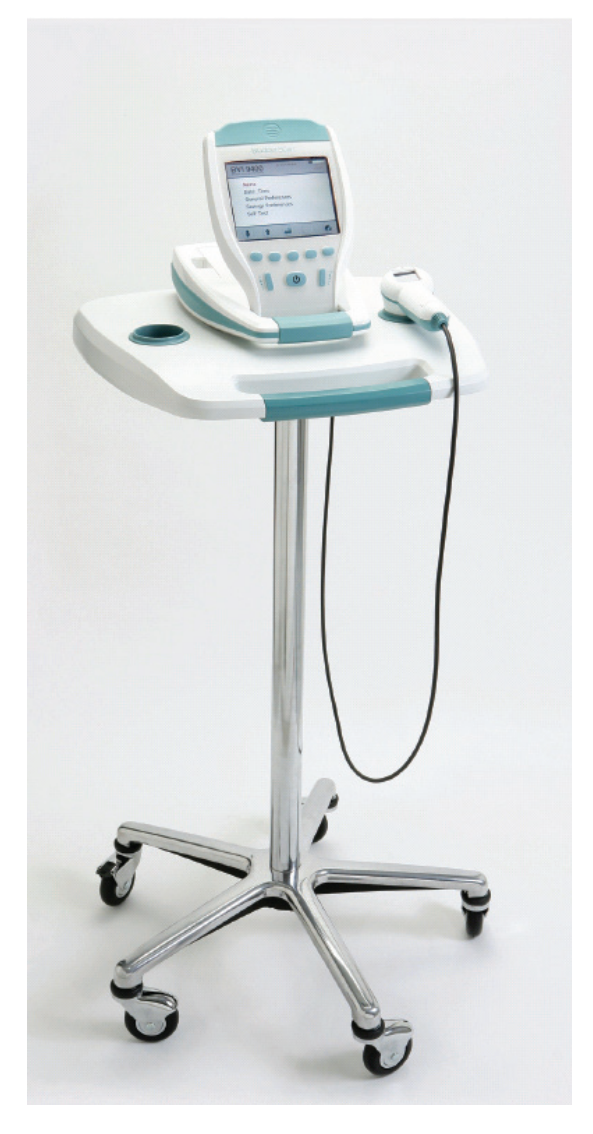

## 專用推架零件表

| 項次 | 數量 | 零件編號      | 敘述                       |
|----|----|-----------|--------------------------|
| 1  | 1  | 0142-0276 | 托盤配件                     |
| 2  | 1  | 0810-0140 | 托座與竿子                    |
| 3  | 1  | 0810-0141 | 專用推架底座                   |
| 4  | 4  | 0261-0107 | 螺絲 PH W Lock 25-20 × 1/2 |
| 5  | 1  | 0260-0357 | 溝槽旋鈕 3/8 – 16 × 1.00     |
| 6  | 4  | 0810-0142 | 腳輪,3 英吋                  |
| 7  | 1  | 0810-014  | 腳輪,3 英吋附煞車               |

## 如何組裝推架

請參照圖 10 的組裝步驟:

- 甲、將一個3英吋附煞車腳輪(第7項)和四個3英吋腳輪(第6項)定位並壓入底座。
- 乙、以托座與竿子(第2項)的圓洞和專用托盤(第1項)的圓洞定位。
- 1. 將托座與竿子置入專用托盤底面的方形凹處。
- 2. 將四顆螺絲(第4項)插入托座(第2項)與醫用托盤(第1項)的模製鑲嵌,牢緊地固定。
- 3. 將專用托盤與托座/竿子的組合插入底座(第3項)。
- 4. 將儀器至於托盤上(第1項)。
- 5. 以溝槽旋鈕(第5項)穿過托座(第2項)的圓洞並以手旋緊。

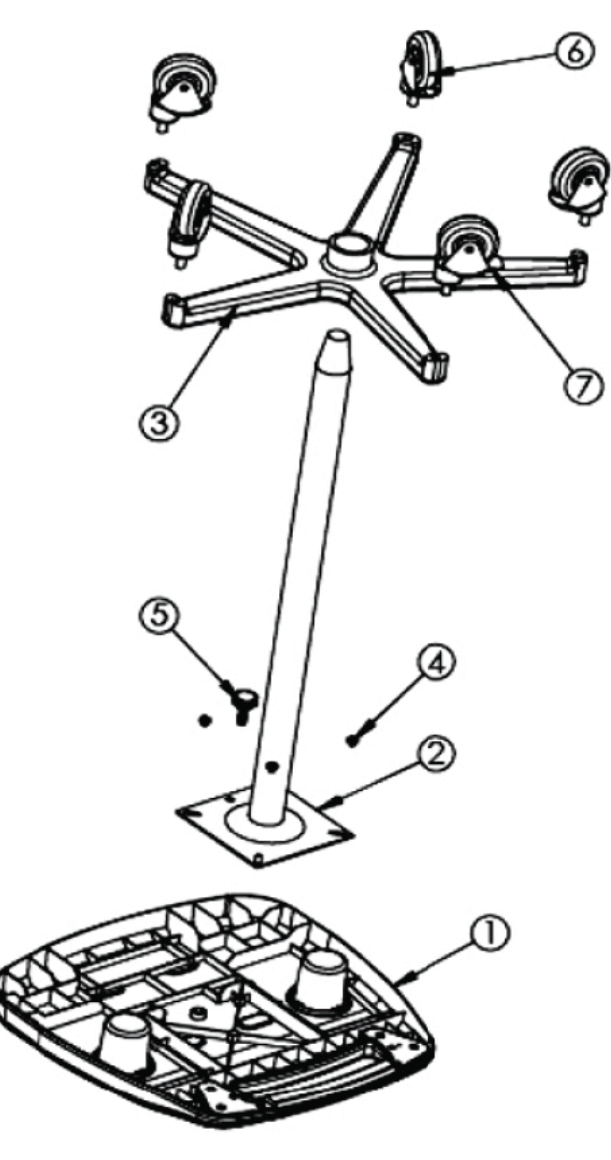

要將 BVI9400 固定於專用推架,請參見下面 24 頁指示。

## 安裝 BladderScan<sup>®</sup>在選購專用推架

BladderScan<sup>®</sup> BVI 9400 是完全可攜式,可以簡單的移動和置 放以方便使用。將 BladderScan<sup>®</sup> BVI 9400 安裝在選購專用推 架上,可讓您同時移動 BladderScan<sup>®</sup> 和其他配件(如 Sontac<sup>®</sup> 傳導膠貼片、傳導膠、和備份熱感紙)到病患檢查區域或必要時 到病床邊。

## <u>如何安裝 BladderScan<sup>®</sup> BVI 9400 在專用推架上</u>

注意:如何安裝推架及零件表,請參見22頁。

要將 BVI9400 固定於專用推架,將溝槽旋鈕(第5項)穿過托座(第2項)和托盤(第1項)的圓洞,再並以手穿進儀器底部的鑲嵌動, 用手旋緊。

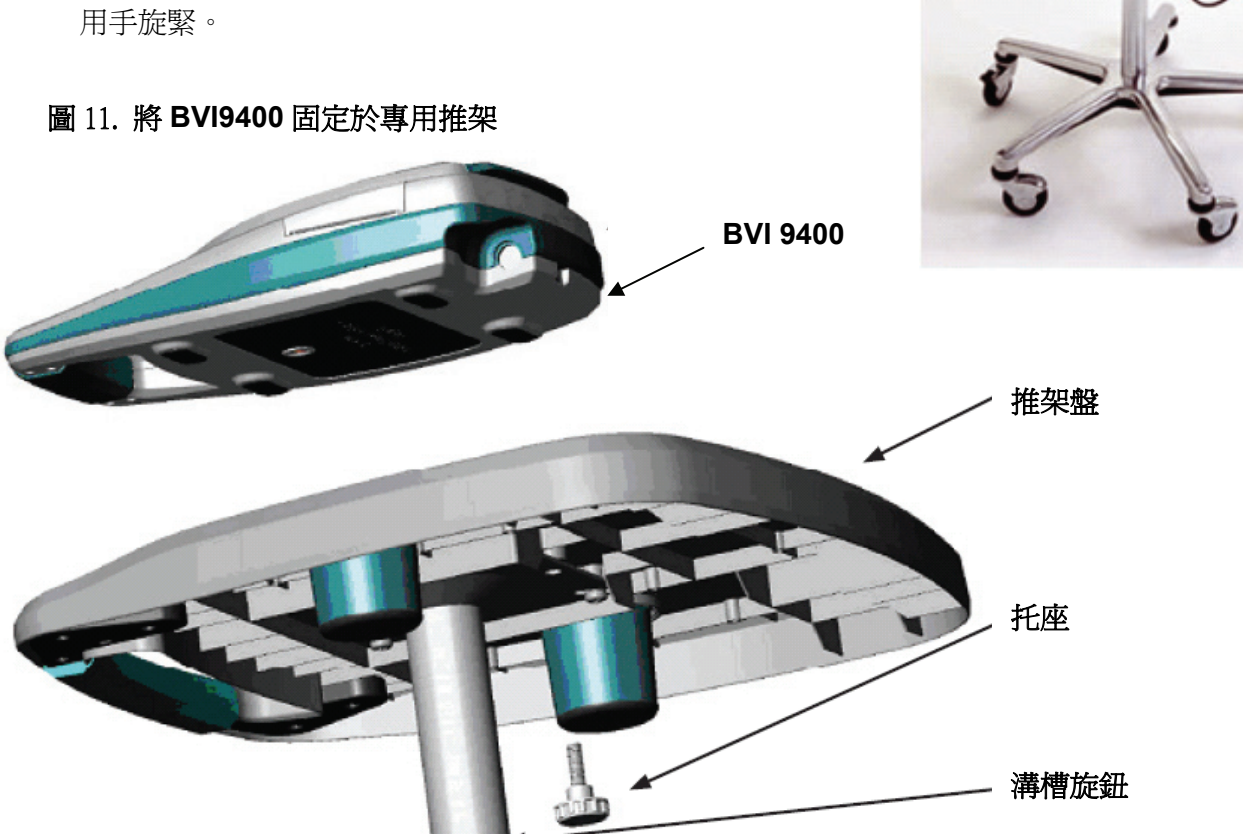

## ScanPoint<sup>®</sup>含 QuickPrint 軟體安裝(選用)

選用的 ScanPoint<sup>®</sup>含 QuickPrint 軟體的設計是與 BladderScan<sup>®</sup> 緊密配合的。BVI 9400 可以自動 從 ScanPoint<sup>®</sup>主電腦透過電池充電器/無線接收器的無線傳輸下載檢查結果-以便進一步查閱、分 析、存檔和列印報告。要安裝 ScanPoint<sup>®</sup>含 QuickPrint 軟體,請將 ScanPoint<sup>®</sup>含 QuickPrint 軟 體安裝 CD 置入電腦光碟機,並依照應幕上提示操作。請參照另一 ScanPoint<sup>®</sup>含 QuickPrint 軟體 提供的使用者手冊以完成安裝與操作。

## 觀看訓練影片

訓練影片提供如何使用 BladderScan<sup>®</sup> BVI 9400 執行超音波膀胱掃描的概觀。本影片大約5分鐘。

- 訓練影片也可在 Verathon<sup>®</sup>網站取得: <u>http://www.verathon.com/Training%20Videos.htm.</u>
- 在 BladderScan<sup>®</sup> BVI 9400 主畫面按下 鍵,可隨時觀看訓練教學。

## 顯示、控制和指示器

## 操控主機和按鍵功能

操控主機液晶螢幕依據目前儀器功能呈現使用者資訊和提示。 螢幕下方的5個按鍵根據儀器模式有不同的功能。按鍵功能以在螢幕底部、按鍵上方的圖像指示。

以下列表說明及敘述 BladderScan<sup>®</sup> BVI 9400 的各種顯示與按鍵功能。

## 主畫面

當 BladderScan<sup>®</sup> 剛開機時會出現主畫面(圖 12)。

主畫面是 BladderScan<sup>®</sup> 所有主功能的起始點。主畫面顯示:

- 儲存的檢查結果(最多 10 筆),依時間先後次序排列。灰色資料夾表示是空的,仍然有空間儲存。
- 電池狀態指示。

| 指示電池已充飽             |
|---------------------|
| 指示電池有 50%-75% 電力    |
| 指示電池有 25%-50% 電力    |
| 指示電池已幾乎完全放電,只能再掃描幾次 |
| 指示電池必須充電            |

## 圖 12. 主畫面

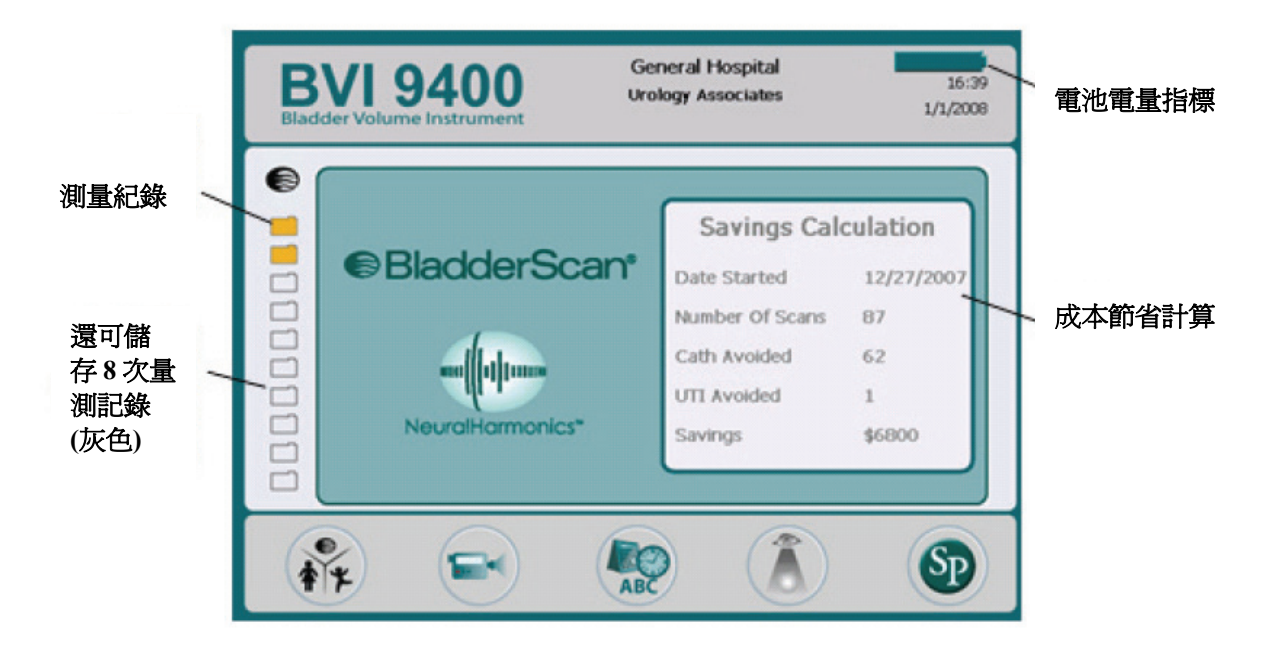

## 主畫面按鍵

| 按鍵  | 功能                                                                          |
|-----|-----------------------------------------------------------------------------|
| **  | 單一鍵有3種模式。當執行掃描時,重複按下此鍵,直到想要的設定圖像出現在儲存資料                                     |
| ۴   | 夾上刀。<br>● 選擇"兒童"圖示,可掃描身高 122 公分(48 英吋)或體重 27 公斤(60 英鎊)的兒童。                  |
| *   | ● 選擇"女性圖示"可掃描無子宮切除的女性。                                                      |
| 6   | ● 選擇" BladderScan <sup>®</sup> 圖示 "可掃描其他病患                                  |
|     | 按下可觀看訓練影片                                                                   |
| ABC | 進入設定畫面(設定時間、日期、機構名稱、使用者基本設定)                                                |
|     | 按下可查看先前儲存的結果                                                                |
|     | 按下可啓動與 ScanPoint <sup>®</sup> 主電腦溝通。儲存及註記覺果會自動上傳至主電腦。ScanPoint <sup>®</sup> |
| SP  | 程式必須先安裝而且電腦連接無線接收器。ScanPoint <sup>®</sup> 是選用的。                             |

## BladderScan<sup>®</sup> BVI9400

## 圖 13. 掃描畫面

#### 掃描畫面

掃描畫面(圖13)在你按下探頭上的掃描鍵後,開 始逐漸顯示出膀胱輪廓,當超音波測量完成後,會 自動開啓結果報告

在整個掃描期間螢幕下方的五顆功能按鈕是無任何 功能作用。

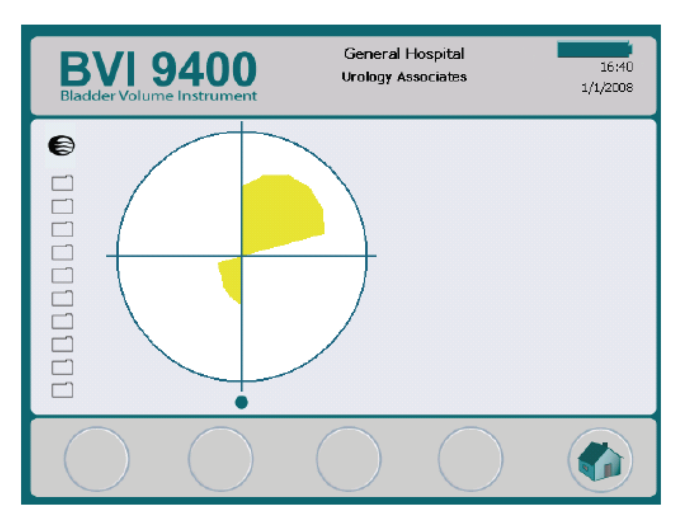

## 結果畫面

掃描完成後,結果畫面(圖 14)會自動顯示。畫面 顯示檢查結果:十字準星、膀胱輪廓和計算膀胱容 積結果。您可以選擇用內建列印機列印或使用語音 儲存結果。

語音註記紀錄後,PLAY 和 REVIEW 鍵變成有效的,新的檢查紀錄以黃色資料夾圖示顯示在主畫面。

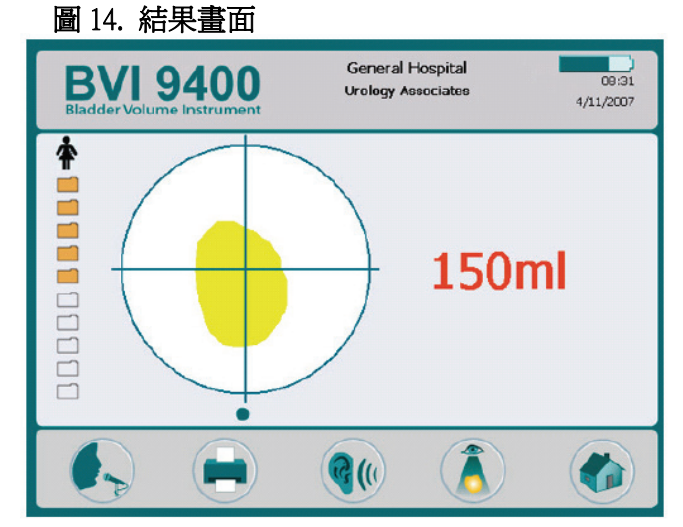

#### 結果畫面按鍵

| 按鍵          | 功能                             |
|-------------|--------------------------------|
| •           | 按下紀錄語音註記(可達 10 秒)。             |
|             | 按下可重內建列印機列印結果。                 |
| <b>(</b> () | 按下可播放先前錄下的語音註記。如果沒有語音註記,本按鍵無效。 |
|             | 按下至檢視畫面。如果沒有語音註記,本按鍵無效。        |
|             | 按下可回到主畫面。                      |

## 檢視畫面

當您選擇一個已儲存的結果時(黃色資料夾圖像),檢視畫面(圖 15)就會開啓畫面顯示你所選擇結果的超音波影像。一個綠色的開啓資料夾圖像表示這個結果正被檢視。當您檢視儲存的結果時, 顯示畫面下方的按鍵,可以執行列印、重播或刪除檢查結果。

## 圖 15.檢視畫面

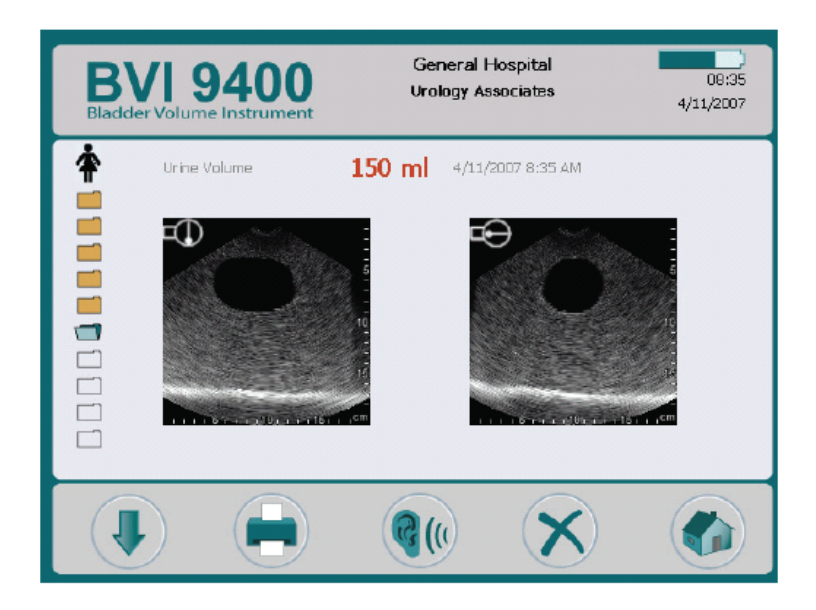

## 檢視畫面鍵

| 按鍵          | 功能                                    |
|-------------|---------------------------------------|
|             | 選擇鍵。按下可選擇表列中的下一個檢查結果。                 |
|             | 列印鍵。按下可從內建列印機列印正被選擇的檢查結果。當列印正在進行時,畫面會 |
|             | 有閃爍列印圖像,此時除了選擇鍵和撥放鍵外,其他按鍵均無法作用。       |
| <b>(</b> () | 播放鍵。按下可撥放先前錄下的語音註記。如果沒有語音註記,本按鍵無效。    |
| ×           | 刪除鍵。按下可刪除目前正被選擇的檢查結果。                 |
|             | 主畫面。按下可回到主畫面。                         |

## 教學畫面

欲開啓教學畫面(圖16),請在主畫面(圖12)按下 ➡◀鍵。 教學畫面呈現訓練單元的選單。要選擇主題,請按下 ➡或 ➡鍵,直到想要的主題燈亮(紅色)。按下 ← 鍵進入影片觀看畫面。

## 圖 16.教學畫面

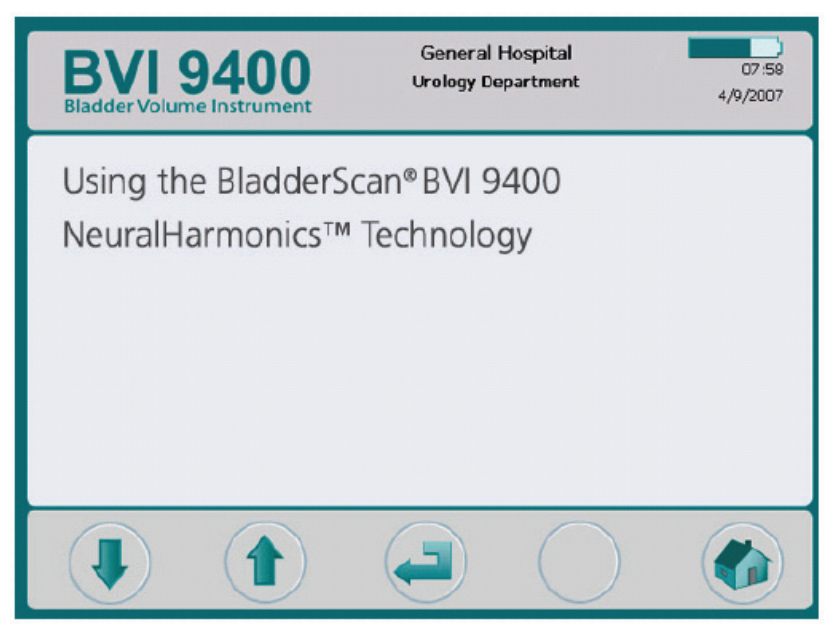

## 教學畫面按鍵

| 按鍵       | 功能                                 |
|----------|------------------------------------|
|          | 選擇下一個:按下可移向下一個主題或跳至訓練單元的下一章節。      |
|          | 選擇上一個:按下可移向上一個主題或跳至訓練單元的上一章節。      |
| <b>-</b> | 播放鍵:按下可開始播放,當撥放時,再按本鍵可暫停,再按一次就再播放。 |
| —        | 沒有功能                               |
|          | <b>主畫面鍵</b> :按下可回到主畫面。             |

## 影片觀看螢幕

按下教學畫面(圖 16)的▶鍵可啓動影片觀看(圖 17)螢幕。

## 圖 17.影片觀看畫面

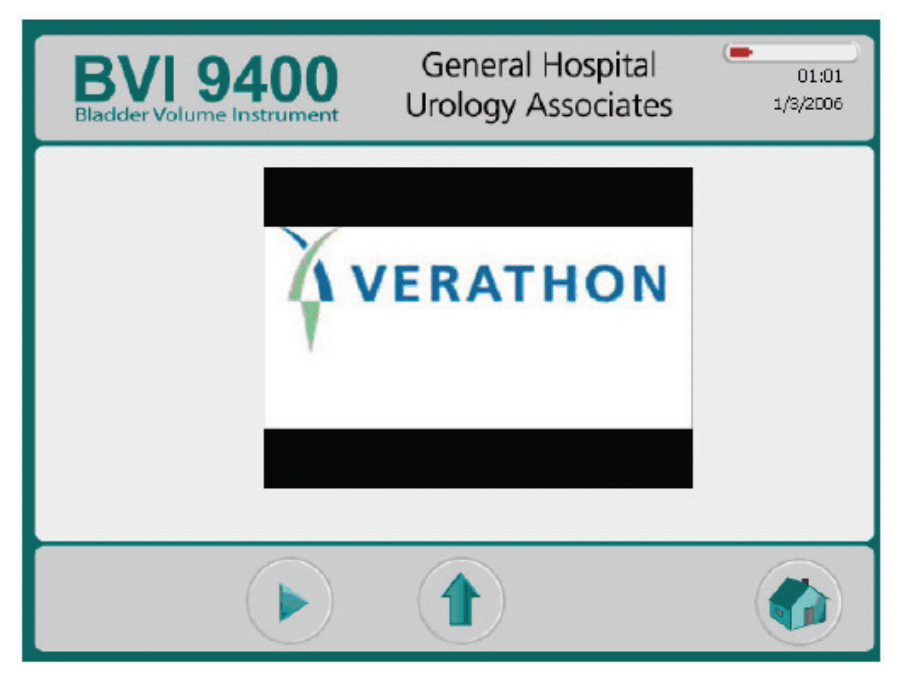

## 影片觀看畫面按鍵

| 按鍵 | 功能                                |
|----|-----------------------------------|
| _  | 沒有功能。                             |
|    | 播放/暫停鍵:按下開始撥放影片。再按本鍵可暫停,再按一次就再播放。 |
|    | 倒回鍵。回到訓練主題畫面。                     |
| _  | 沒有功能                              |
|    | 主畫面鍵。按下可回到主畫面。                    |

## 設定畫面

欲開啓設定畫面(圖 18),請按下主畫面的設定鍵 જ。

畫面顯示使用者可更改的設定列表:名稱、時間和日期、一般設定、節省設定及自我測試。 使用上/下箭頭移動設定選項的列表。按下確認鍵,可選定選項。

注意:當設定畫面開啓時,探頭上的掃描鍵是失效的。

#### 圖 18.設定畫面的開始選單

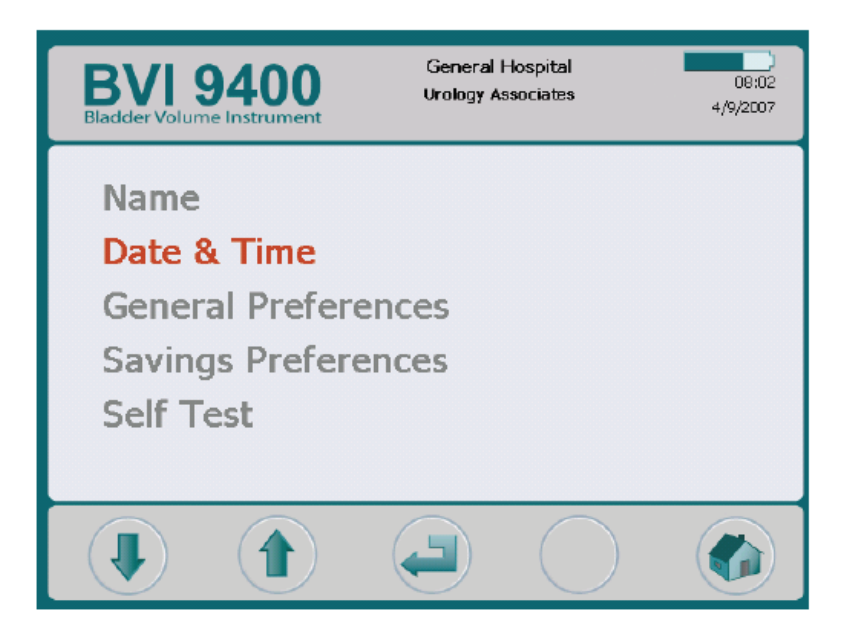

#### 設定畫面按鍵

| 按鍵       | 功能                    |
|----------|-----------------------|
|          | 選擇下一項:按下可選擇表列的下一個設定。  |
|          | 選擇上一項: 按下可選擇表列的上一個設定。 |
| <b>F</b> | 確認鍵:按下可選擇燈亮設定選項。      |
| _        | 沒有功能                  |
|          | 主畫面鍵。按下可回到主畫面。        |

## 字母—數字畫面

本畫面可讓您選擇適當的字母-數字字元以輸入機構名稱。

## 圖 19. 字母-數字畫面

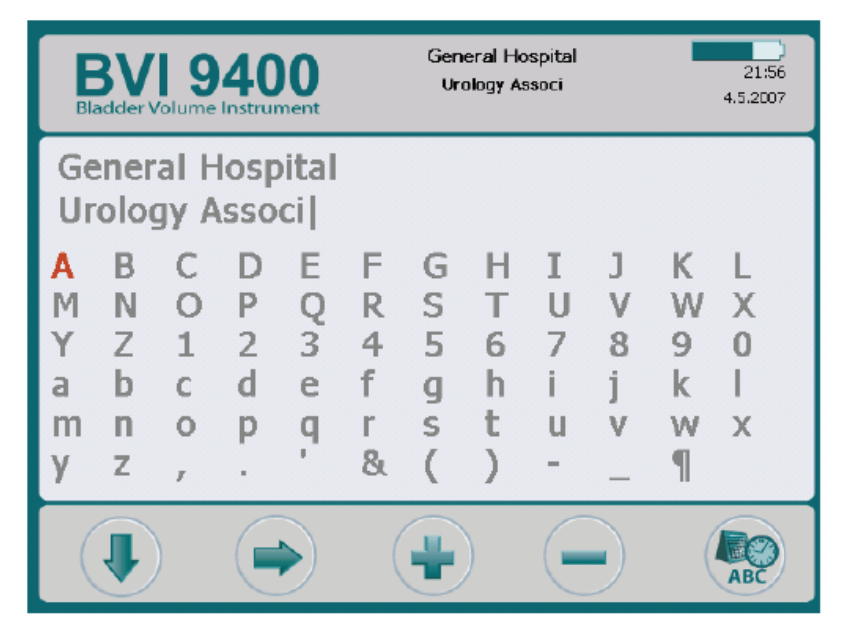

## 字母-數字畫面按鍵

| 按鍵  | 功能              |
|-----|-----------------|
|     | 按下可移至下方一格。      |
|     | 按下可移至右方一格。      |
| -   | 按下可將燈亮的字元加至名稱。  |
| -   | 按下可將名稱中的一個字元刪除。 |
| ABC | 主畫面鍵。按下可回到設定畫面。 |

## 日期與時間畫面

本畫面可讓您調整日期和時間。

注意:如果時間設定為顯示 24 小時制,則小時單位是 0-23。如果時鐘是設為 12 小時制,則小時單位 是

1 AM-12AM 及 1 PM-12PM。

請參照下列圖 20 的例子:

## 更改時間 8:17AM 成為 11:30AM:

- 1. 按下♥鍵,直到8被突顯。
- 按下◆鍵3次,直到時間數字顯示11:17 AM(或 者可按住◆鍵不動,以更快速調整數字)。
- 按下♥鍵,直到17被突顯。
- 重複按◆鍵直到分鐘顯示 3(或者可按住◆鍵不動,以更快速調整數字)。
- 5. 按下設定鍵<sup>1</sup>,儲存輸入及回到設定畫面。

## 圖 20.日期及時間畫面

| BVI 9400<br>Bladder Volume Instrument | General Hospital<br>Urology Associates | 08:02<br>4/9/2007 |
|---------------------------------------|----------------------------------------|-------------------|
|                                       |                                        |                   |
|                                       | 8 : 17 AM                              |                   |
|                                       | 4 / <b>10</b> / 2007                   |                   |
|                                       |                                        |                   |
|                                       |                                        | ABC               |

## 日期及時間畫面按鍵

| 按鍵  | 功能                                      |
|-----|-----------------------------------------|
|     | 退至上一個可更改單元。                             |
|     | 按下跳至下一個可更改的單元(如本例:小時、分鐘、AM/PM、月、日、年)。   |
| -   | 按下可增加及選定適當數字(時、分、AM/PM、月、日、年)。按住按鍵不動可使數 |
|     | 字較快速變動。                                 |
| -   | 按下可减少及選定適當數字(時、分、AM/PM、月、日、年)。按住按鍵不動可使數 |
|     | 字較快速變動。                                 |
| ABC | 按下可儲存目前的日期/時間設定並回到設定畫面。                 |

## 一般設定

本畫面顯示可用的設定表列及目前的設定值。 可用設定包括:

- 語言:英文(預設値)、繁體中文、捷克文、丹麥文、荷蘭文、芬蘭文、法文、德文、希臘文、義大 利文、匈牙利文、日文、韓文、挪威蚊、葡萄牙文、西班牙文、瑞士文、土耳其文。
- 日期格式:月/日/年;日/月/年;年/月/日。
- 時間格式:12時制或24時制。
- 校正警示:開(預設値)及關。(當設定"開"時,當儀器需要校正時,校正警示會顯示在螢幕抬頭位置)。
- 啓動兒童模式(SCM): 開(預設値)及關。選擇"關"可使兒童模式失效。

注意:如您的使用單位很少使用兒童模式,您可將本模式關閉。

## 圖 21. 一般設定畫面

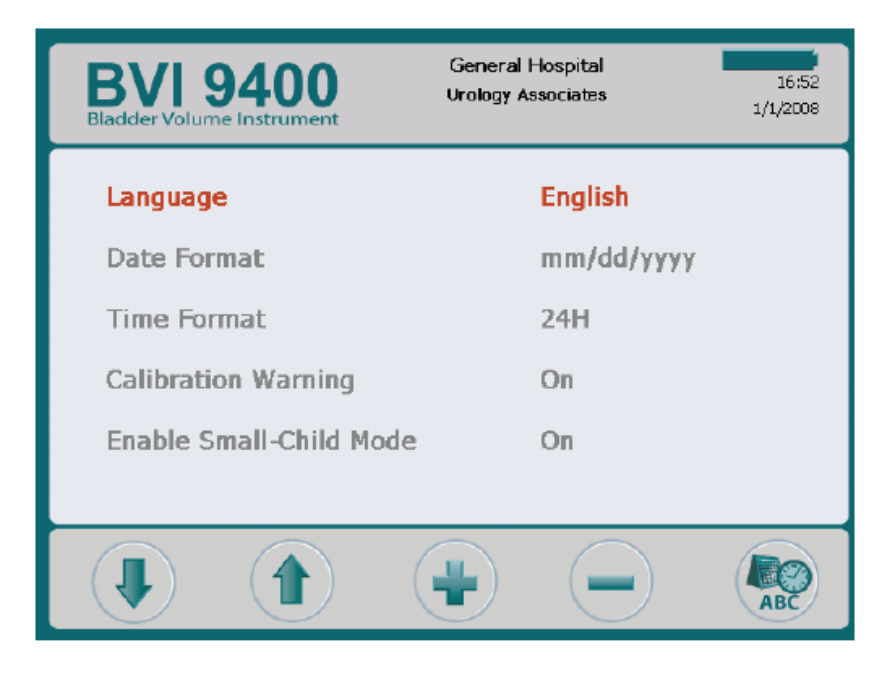

## 一般設定畫面按鍵

| 按鍵  | 功能                             |
|-----|--------------------------------|
|     | 選擇上一項。按下可選擇表列的前一項設定。           |
|     | 選擇下一項。按下可選擇表列的下一項設定。           |
| 4   | 更改欲設定之選項,按下可選擇下一個選擇。           |
| -   | 更改欲設定之選項,按下可選擇上一個選擇。按下不動可快速選擇。 |
| ABC | 按下可回到設定畫面。                     |

## 節省設定畫面

要開啓節省設定畫面,請從設定畫面(圖18)中選擇節省設定。 使用本畫面可輸入基本參考值,已變貴機構計算使用 BladderScan<sup>®</sup> BVI 9400 比較導尿所節省的 費用。

#### 節省的項目與選擇:

- 尿道感染率:1%-100%,每一間隔為1%。
- 尿道感染治療成本:\$10-\$10000,每一間隔\$10。
- 導管成本:\$1-\$1000,每一間隔\$1。
- 需導尿的容量: 20-1000ml,每一間隔 20ml。
- 幣別:\$/€/£/¥。
- 節省計算:自從初使用、自從 1/1/2006、重設、列印自初使用、列印最近、隱藏節省成本。

## 圖 22. 節省設定畫面

| BVI 9400<br>Bladder Volume Instrument | General Hospital<br>Urology Associates | 08:52<br>4/11/2007 |
|---------------------------------------|----------------------------------------|--------------------|
| UTI Rate                              | 3%                                     |                    |
| UTI Cost                              | \$20                                   |                    |
| Cath Cost                             | \$10                                   |                    |
| Cath Volume                           | 180 ml                                 |                    |
| Currency                              | \$                                     |                    |
| Savings Calculation                   | Since New                              |                    |
|                                       |                                        |                    |
|                                       |                                        | ABC                |

## 節省設定畫面按鍵

| 按鍵  | 功能                             |
|-----|--------------------------------|
|     | 選擇上一項。按下可選擇表列的前一項設定。           |
|     | 選擇下一項。按下可選擇表列的下一項設定。           |
| -   | 更改欲設定之選項,按下可選擇下一個選擇。按下不動可快速選擇。 |
| -   | 更改欲設定之選項,按下可選擇上一個選擇。按下不動可快速選擇。 |
| ABC | 按下可儲存目前的日期/時間設定並回到設定畫面。        |

## 自我測試畫面

要打開自我測試畫面,從設定選單選擇自我測試(圖18,第37頁),自我測試螢幕會打開並自動開始測試。

## 圖 23.自我測試畫面

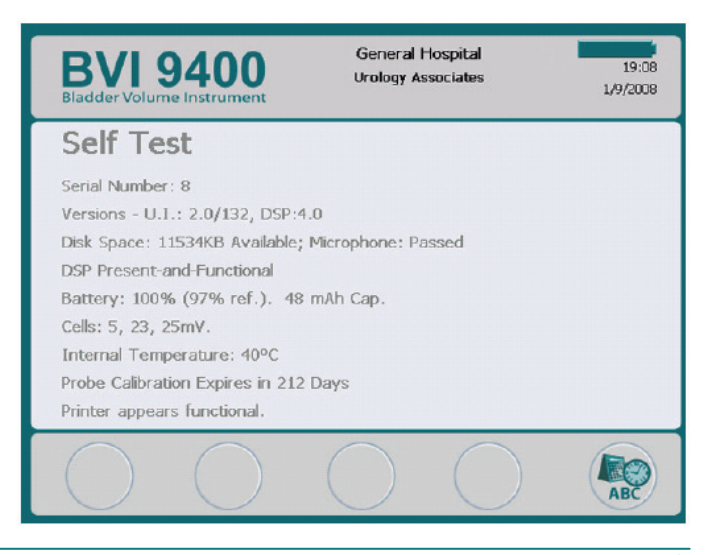

## 自我測試畫面按鍵

| 按鍵  | 功能         |
|-----|------------|
| -   | 沒有功能。      |
| -   | 沒有功能。      |
| -   | 沒有功能。      |
| —   | 沒有功能。      |
| ABC | 按下可回到設定畫面。 |

## ScanPoint<sup>®</sup> 畫面

備註:僅可選擇在一台電腦上安裝 ScanPoint®軟體

欲開啓 ScanPoint<sup>®</sup>畫面,請回主 **劉** 畫面按下鈕(第32頁、圖12),會顯示 BladderScan<sup>®</sup> 儀器與 ScanPoint<sup>®</sup>伺服器連結畫面(圖24)。

## 圖 24. ScanPoint<sup>®</sup>畫面 搜尋 ScanPoint<sup>®</sup>

## 連接 ScanPoint<sup>®</sup>

| BVI 9400<br>Bladder Volume Instrument | General Hospital<br>Urology Associates<br>Probe Calbraton Express in 0 Days | 11:47<br>4/11/2007 | BVI 9400<br>Bladder Volume Instrument | General Hospital<br>Urology Associates<br>Probe Calbraton Expires in 0 Days | 11:49<br>4/:1/2007 |
|---------------------------------------|-----------------------------------------------------------------------------|--------------------|---------------------------------------|-----------------------------------------------------------------------------|--------------------|
|                                       |                                                                             |                    |                                       |                                                                             |                    |
|                                       |                                                                             |                    |                                       |                                                                             |                    |
| <b>()</b>                             | ))))))))<br>SP                                                              |                    | <b>6</b>                              | • • §                                                                       |                    |
| 0                                     | $\bigcirc$ $\bigotimes$                                                     | $\bigcirc$         | 00                                    | $\bigcirc$                                                                  | $\bigcirc$         |

## <u>ScanPoint<sup>®</sup>書面按鈕</u>

| 按鈕 | 功能  |
|----|-----|
|    | 沒作用 |
| _  | 沒作用 |

## <u>ScanPoint<sup>®</sup>書面按鈕</u>

| 按鈕 | 功能  |
|----|-----|
|    | 沒作用 |
| —  | 沒作用 |

#### 休眠模式

休眠模式能節省電力,儀器經過4分鐘閒置,會顯示15秒的告知訊息(圖25),當看到這個告知訊息,可壓任何按鍵來解除閒置休眠且告知訊息會自動消除,若經過15秒後,儀器進入休眠,為了要喚醒儀器,僅能按電源鈕來喚醒。

## 圖.25 休眠模式畫面

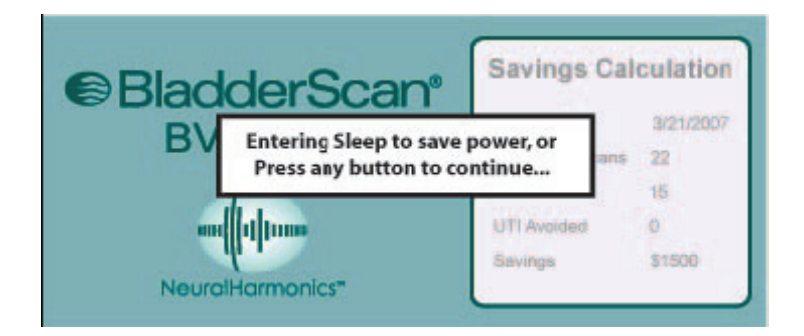

## 電源關閉時的記憶體優化

當關閉電源時,BVI 9400的內部記憶體會進行最優化的處理,這項處理過程需花費數秒,在這期間會於螢幕上顯示出警告訊息(圖 26),當完成後,儀器將關閉。

## 圖.26 記憶體優化警示

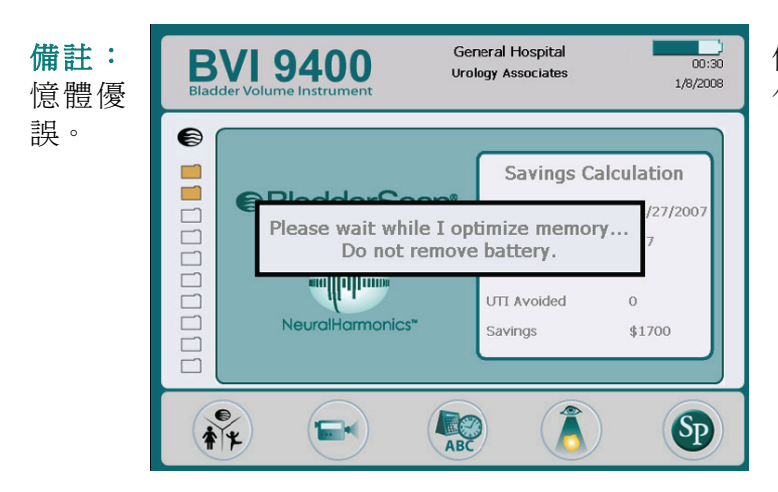

儀器電源還未完全關閉時**不要**替換電池,當記 化時失去電力,會導致程式與測量資料產生錯

## 測量膀胱容量

## 測量時的注意事項

測量前準備項目:

- 請於操作前詳閱 BladderScan<sup>®</sup> 儀器說明(請參照BladderScan<sup>®</sup> BVI 9400操作手冊第11 頁)。
- 如果您是 BladderScan<sup>®</sup> 新操作者,原廠 Verathon<sup>®</sup> 公司建議您在一個膀胱適度脹滿的測量者進行操作學習,並進行多次測量,找到符合測量標準的測量結果。
- 測量前,先確認是否有足夠的電量可進行測量。

**備註**:如果儀器上的電量圖示不足1/4 時,請將此電池更換放至於專用充電座中進行充 電,並換上一個有充足電量的電池在進行操作。

• 探頭可使用含有酒精的棉片/球,進行操作前及操作後的消毒及清潔。

## 可能會影響超音波測量準確度的因素:

- 測量者膀胱裡有導管時,那個導管可能會導致測量時的準確度的評估,但臨 床上仍可以列爲參考之用(例如:檢查導管是否堵塞)。
- 於恥骨上或骨盆曾動過手術,疤痕的組職及手術的傷口都有可能影響超音波 的測量結果。

## BVI 9400 的使用限制:

- 腹水
- 恥骨上方有開過刀或是傷口之患者
- 懷孕的婦女

進入測量膀胱容量步驟

1. 開啓 BVI 9400 電源

按下 BVI 9400 儀器上的電源開關鍵 "ON/OFF "

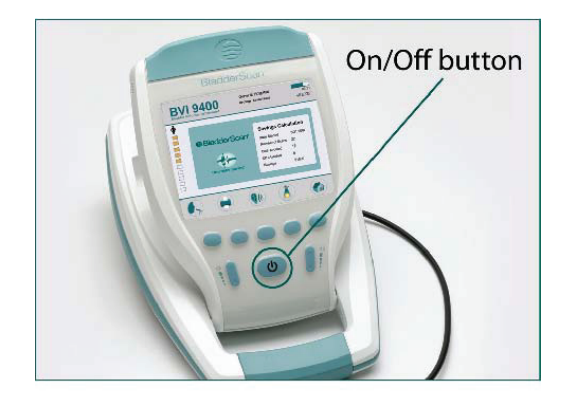

## 2. 選擇測量型態

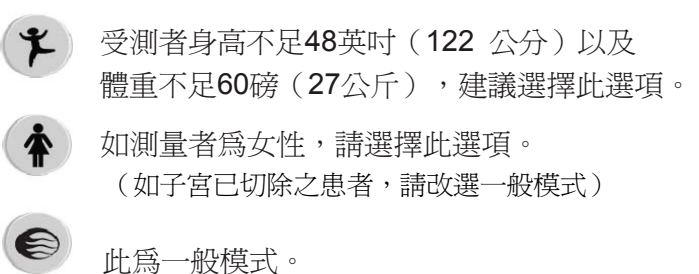

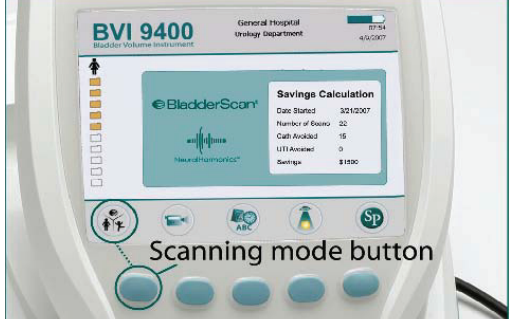

#### 3. 爲受測者塗抹超音波傳導膠

請將受測者保持平躺且保持輕鬆的姿勢。

#### 4. 試著觸摸受測者(恥骨)

受測者保持平躺後,在恥骨上方約三公分處 塗抹超音波傳導膠,塗抹時,請注意將瓶中 空氣擠壓出去,確認膠內沒有氣泡的附著。

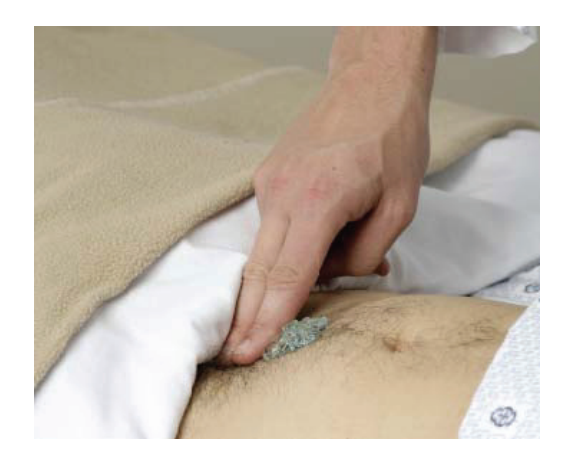

## 5. 尋找膀胱

站於患者的右側,將探頭對準放入所塗抹之 超音波傳導膠的位置,並將探頭對準所預估 之膀胱位置。大多數受測者,膀胱位置約在 尾椎骨的方向。

## 6. 按下測量鍵進行測量

測量鍵分別於探頭下方及主機上都有,按下 測量鍵,即可進行測量。測量聲響結束後, 及完成測量。

## 7. 確認掃描

7a. 重新掃描

掃描膀胱的位置必須正確地落在十字準心的正中央, 探頭螢幕會閃爍8隻箭頭。

如果掃描出的膀胱圖形不完整,探頭可依

照指示方向調整,再次進行測量,如出現

的指示符號,是固定不閃爍的,則只需要

稍微調整探頭方向,再次進行測量。 如果主機畫面中未看到掃描的膀胱圖示

,則必須重新尋找膀胱位置。

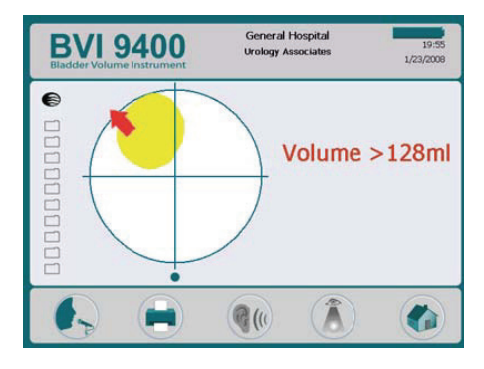

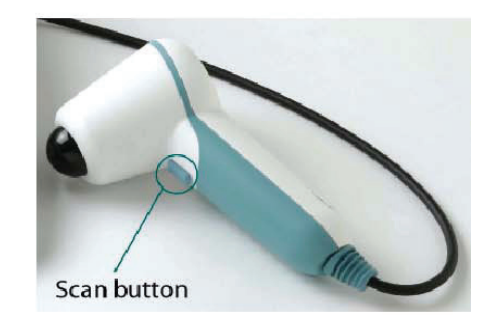

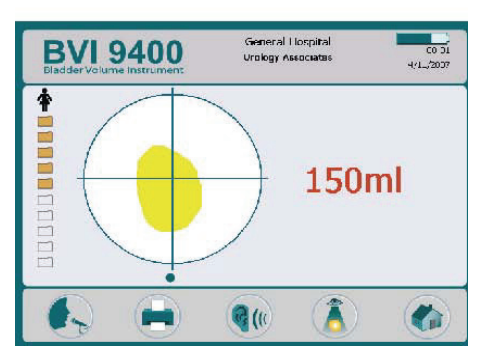

## 7b. 重新掃描

重新掃描時需要注意的準則如下:(結構角度)

- 螢幕中十字準心下方的小圓點代表為受測者的腳部方向。
- 螢幕中的十字準星上方,代表為受測者頭部 方向。
- 在左上方紅色箭頭指示處(9點鐘方向到12 點鐘方向中間)表示為受測者的右肩。

此方位定向方式可幫助你重新瞄準探測出完整的膀胱。

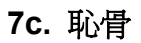

你可能於測量時在螢幕上看見恥骨被掃瞄到結果 中,如果發生此情況,您可能需要重新進行瞄準 並重新測量。雖然此結果膀胱影像有被掃瞄出來 ,但可能會有部分的膀胱被恥骨遮蔽的可能性, 故建議重新測量直到只顯示完整的膀胱影像。

## 8. 儲存、查閱及列印掃描結果

- 儲存結果:您必須對結果下達語音紀錄。
- 如何語音紀錄:按下主機上的"Record"選項,當進入語音紀錄模式後,即可透過探頭上的麥克風進行錄音,錄音停止可按下"Stop"選項,錄音結束後,按下"Listen"選項聽取錄音。
- 查閱紀錄:按下主機上的"Review"選項即
   可。(您必須進行資料的儲存後,即可查閱)
- 列印:按下"Print"選項,即可列印測量報告。
- 進行下一筆測量:按下"Home"選項即可進行下 一筆的測量。

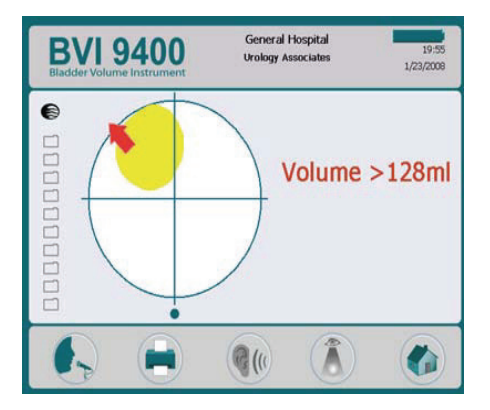

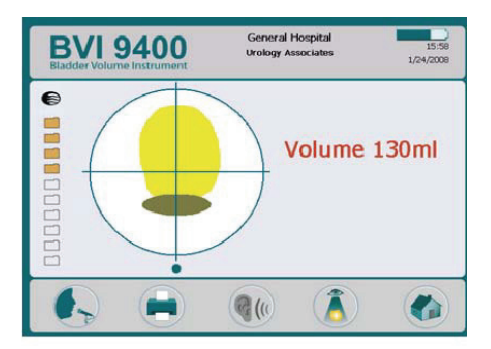

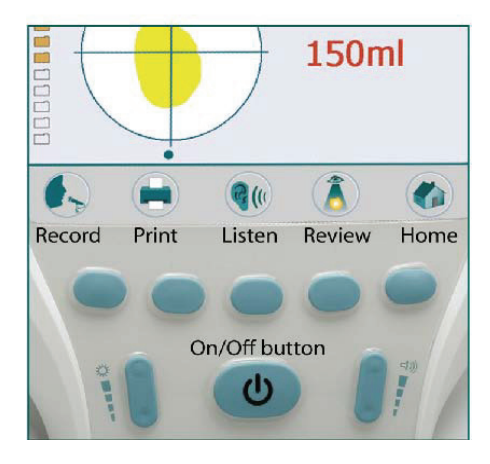

## 9. 完成測量

完成測量後,先擦拭受測者及探頭上的超音波傳導膠。 如果是ScanPoint<sup>®</sup>用戶,登錄ScanPoint<sup>®</sup>網站後,所有的語音紀錄, 將會自動連接所設定的電腦,將資料上傳並儲存。

## 額外的訊息

在掃描時於表面使用過多擠壓將會導致膀胱較大現象,請減少擠壓並重新掃描。 在掃描時必須維持儀器的穩定,晃動將導致測量的誤差。

容量的判讀誤差透過:

- 傷口的存在
- 導管的存在
- 過度肥胖的病患

肥胖的病患因腹部脂肪層組織較厚,可能影響儀器的判讀,請在 BladderScan<sup>®</sup> BVI 9400 上施更多壓力,來減少脂肪層的量讓超音波完整的通過。

爲了保證準確的測量結果,請確保:

- 在掃描時確認探頭及病患皮膚間沒有空氣縫隙
- 凝膠襯墊是完整的(無毀壞或者斷裂)
- 在凝膠襯墊下沒有氣泡
- 掃描時維持儀器的穩定(避免改變它的位置,角度或者壓力)
- 你正使用足夠的壓力保持好與病患皮膚接觸,直到掃描完成
- 在病患膀胱裡沒有導管,導管的存在可能影響膀胱體積測量的準確,但是仍然在臨床 上有用(例如:檢查有無堵塞的導管)
- 備註: BVI 9400 能整天迅速且反覆掃描,若持續使用超過 30 分鐘以上會有些微變慢可能性,此 為正常現象。

## 記錄一份語音記錄

在測量結束後,你能使用語音記錄附加關於要被儲存的病患的資訊於測量結果裡。

儀器能一份語音記錄儲存 10 次掃描結果,因此你能以此倍數進行測量,如果你正使用有 QuickPrint 軟體的可選擇的 ScanPoint<sup>®</sup>,把考試儲存於你的 PC,供你上載。

## 記錄一份語音記錄:

- 1. 按 RECORD 鈕(麥克風錄音),按 STOP 鈕即時播放錄音。
- 麥克風位於探頭顯示螢幕上方,當你要錄音時麥克風位置靠近嘴巴約6英时(15公分),並且清 楚的發音。包括病患姓名、測量者的姓名,都是必要記錄的測量相關訊息。
- 3. 當你已完成你的語音記錄時,再次按下 RECORD 鈕。
- 當你已完成你的語音記錄時,再次按下 STOPD 鈕,將會展示你的語音記錄一會兒,並且更新測量結果並儲存,在存檔後,要聽語音記錄,則按下 LISTEN 鈕。
   若您對這次錄音不滿意,再次按下 RECORD 鈕重新錄音。

#### 重要!

- 若測量完不做任何語音記錄,下次測量時,未做語音記錄的那筆資料將會被覆蓋。
- 若儀器電力不足或是儀器在休眠模式,任何未儲存的測量資料將會遺失,然而,有語音記錄的測量資料,不會被抹去也不會因睡眠模式而遺失,保證不會遺失任何一筆病患測量資料,讓每次測量病患時添增一份語音記錄,是個好主意。
- 只要儀器仍然還在顯示膀胱容量,你都可以做語音記錄。
- 5. 當您對自己的錄音滿意時,等待一會兒儀器會自動地接受且儲存語音記錄與測量結果後,膀胱容量顯示在 LCD 螢幕上消失,並且儀器會準備進行下一次測量。
- 6. 若您使用與 BVI 9400 搭配的 ScanPoint<sup>®</sup>與 QuickPrint 軟體,你可以在 PC 上檢視測量結果與 語音記錄,請參閱 ScanPoint<sup>®</sup>與 QuickPrint 的操作手冊。

## 刪除測量紀錄

螢幕上左邊黃色檔案夾圖示表示目前儲存的測量紀錄。對於刪除測量紀錄:

- 1. 開啓探討(Review)畫面。(從主畫面中按下 🧍 )。
- 2. 請按 👃 鈕直到選擇想要的測量紀錄 (藍色)。
- 3. 請按 🗙 鈕刪除測量紀錄。

### 列印

你能使用 BVI 9400 裝載的印表機來列印在掃描期間所捕獲的超音波影像。(圖 27)

要列印測量結果,在測量之後請按下列印(PRINT)鈕。

### 添增附加資訊

標籤提供的欄位含病患 ID、病患姓名、操作者及醫師,這些資料必須人工方式輸入。

## 圖 27. 使用內置印表機所列印的測量結果

| BladderScan® Results                   | General Hospital U                                                                                                    | rology Associates      |
|----------------------------------------|----------------------------------------------------------------------------------------------------|------------------------|
| 12/19/2007 20:59<br>Exam Time And Date |                                                                                                    |                        |
| Patient ID                             |                                                                                                    |                        |
| Patient Name                           |                                                                                                    |                        |
| Operator ID                            | 「日本市市でい                                                                                                    |                        |
| Physician                              | Section of the section of the sectio | Anna Anna Ta anna Anna |
| Procedure Code:                        | Urine Volume 150ml                                                                                                    |                        |

## 備註:若機構名稱、日期和時間沒填,那些欄位在列印時會跳過。

關於 BVI 9400 印出來的熱感紙,放久會褪色,要增加存放壽命的話,Verathon<sup>®</sup>建議將資料影印起來存放。

## 成本分析

BVI9400 測量有完善的統計功能,每個完整掃描所測的結果都儲存儀器內之記憶體中,這些儲存數據分別以 11 的容量範圍歸類,以 100 毫升遞增,所儲存的資料都隨時可以顯示在 BVI 9400 上,成本節約列表如下:

#### 成本節約標準

成本節約基於下列標準:

- 避免使用導尿管導尿:美國醫學報導,膀胱容量低於200ml是不需要使用導尿管導尿,如果臨床上使用BVI9400,那些不需要用導尿管導尿的病人,都可以避免插導尿管。
- 避免尿道感染:臨床研究表明了使用 BVI9400,可降低病患由於導尿而所引發尿道感染機率。
- 綜合成本:避免尿道感染額外的開支:美國醫學文獻中表明,由於尿道感染而需
   要治療的病人費用約\$680美元。
- 導尿工具費用:預設設定是每套工具\$3.00美元
- 使用 BVI9400 厚節所節省的總成本:(避免使用導尿管導尿×導尿工具費用)+(避 免尿道感染次數×尿道感染而外開支)

備註:預設值設定可以變更從主畫面: 👷 (SETTINGS) > SAVINGS PREFERENCES 詳見 35頁 "成本節省設定畫面"有更多有關於自訂喜好的設定。

## 清潔和維護

## 清潔及消毒 BladderScan<sup>®</sup> BVI 9400

清潔及消毒 BladderScan<sup>®</sup> BVI 9400:

- 1. 使用一塊柔軟的布沾點酒精(或是合適的醫院清潔劑)來擦拭探頭,直到完全乾淨。
- 若使用合適的醫院清潔劑來清潔儀器,必需去除殘餘清潔劑,使用一塊乾淨柔軟的布 擦乾儀器。
- 3. 若儀器需要消毒,用柔軟的布沾濕任何含有戊二酸醛為主要成分的醫院消毒劑,像 Cidex<sup>®</sup>或 Cidex 7<sup>®</sup>之類的消毒產品,或者國際品牌 Sporicidin<sup>®</sup>消毒產品,擦拭儀 器要弄一塊沾濕的布。
- 去除所有殘餘消毒劑的解決辦法,用柔軟乾淨的布沾濕無菌的水來清洗,Verathon<sup>®</sup> 建議清潔儀器要擦3次來除去全部殘餘的消毒劑。
- 5. 在使用儀器前,用乾淨柔軟的布擦乾儀器。

重要!沒有注意下列警告可能導致儀器受到損害,BladderScan<sup>®</sup> BVI 9400 將不願承擔保固責任。

- 不要侵入儀器內部做消毒。
- 不要使用 CidexPlus 做儀器消毒, CidexPlus 會損壞塑膠封裝外殼。
- 不要再儀器任何部位用蒸煮殺菌方式或乙烯氧化物來消毒。
- 強烈建議更換病患之間的凝膠襯墊。

## 定期檢查與保養

Verathon Medical<sup>®</sup> 建議 BVI9400 一年一次送回授權代理商做檢測,檢測的服務包含綜合 檢查以及儀器在臨床上使用之準確性測試,需要更多的資訊,請洽詢授權代理商(態能企業 有限公司)、您的 BladderScan<sup>®</sup> 銷售業務或 Verathon Medical<sup>®</sup>,顧客服務部門在 1.800.331.2313 (North America only International customers, please refer to the contact information on page 66)。

備註:ScanPoint<sup>®</sup> Online 用戶能透過網際網路登入他們 ScanPoint<sup>®</sup> 帳號來保養儀器,關於更多使用 ScanPoint<sup>®</sup> Online 的資訊,請參閱 ScanPoint<sup>®</sup> 所附 QuickPrint 操作手冊。

## 每周定期檢查

一周一次,檢查探頭和物理故障或破裂,檢查液體是否侵入儀器內,這也許會影響測量準確性,在控制台方面,檢查有無任何明顯的裂痕或是故障,及連接控制台和探頭間的電線,若有發現任何問題一定要告知您的 BladderScan<sup>®</sup>代理商或是銷售業務。

重要!如果發現儀器有任何的故障、裂縫,請立即中斷使用並且與BladderScan<sup>®</sup>代理商(態能企業有限公司)或是與您的銷售業務聯繫。

## 使用自我安全測試

BVI 9400 能進行許多自我診斷測試,開啓自我診斷測試如下:

- 1. 到主畫面中,按下設定(SETTINGS)鈕 🌄
- 2. 當設定畫面開啓後,按 或 鈕選到自我診斷測試(SELF TEST)亮起時(紅色), 按下 打開自我診斷測試畫面。
- 3. 當自我自我診斷測試畫面開啓後,測試自動開始且示出狀況和結果。
- 4. 當測試完成後,按下設定(SETTINGS)鈕 梁 返回設定畫面,然後按下 主畫 面鈕回到主畫面。
- 5. 若測量結果是失敗或是異常的,請洽詢授權代理商(態能企業有限公司)、您的 BladderScan<sup>®</sup>銷售業務或 Verathon Medical<sup>®</sup>,顧客服務部門在 1.800.331.2313。

## 使用 ScanPoint<sup>®</sup>系統校正 BladderScan<sup>®</sup> BVI 9400

務必定期的校正來確保 BladderScan<sup>®</sup> BVI 9400 能提供你最精準的測量結果,準確的校正 能確保儀器內部座標系統達到最佳調整,若您不按規定日期做校準,儀器仍然可用來掃描 但測量數據將不具有可信度,

當儀器需校正時,在螢幕上方標題列會顯示警告。(圖28)

#### 圖 28 校正警告

| Blad | VI 9400<br>Ider Volume Instrument Please run C | neral Hospital<br>logy Associates<br>allbration from ScanPoint                            | 01:07<br>1/8/2008                                  |
|------|------------------------------------------------|-------------------------------------------------------------------------------------------|----------------------------------------------------|
|      | BladderScan <sup>®</sup>                       | Savings Calo<br>Date Started<br>Number Of Scans<br>Cath Avoided<br>UTI Avoided<br>Savings | culation<br>12/27/2007<br>107<br>17<br>0<br>\$1700 |
| *    |                                                |                                                                                           | SP                                                 |

若你沒有 ScanPoint<sup>®</sup>及 QuickPrint,您必須將儀器送回代理商(態能企業有限公司)進行校正,與態能的客服中心聯繫可得到更多的資訊,對於聯絡方式,請詳見第 61 頁與 Verathon<sup>®</sup>聯繫。關於聯繫方式詳見 61 頁。

#### 自動校正

自動校正需要有 QuickPrint、ScanPoint<sup>®</sup>系統及校正工具(P/N 0620-0340),軟體安裝需求 和安裝步驟來說,有提到部分請翻閱 QuickPrint、ScanPoint<sup>®</sup>操作手冊。

整個校正過程花費大約 15 分鐘,在 ScanPoint<sup>®</sup> Online 上有設定您可隨時做儀器的校正,不需要等待到下一次需校正的日期,不過基本上您必須每 12 個月做一次儀器校正。

#### 儀器維修

BladderScan<sup>®</sup> BVI 9400、探頭、充電基座/無線中心是完全密封的,沒有操作者可以更換的零件,Verathon<sup>®</sup>不提供任何類型電路圖、儀器各部份的零件列表、其他維修儀器資訊及相關附件。

保固升級用戶擁有使用替代品的權利、替換零件、免運費的方案。

有關這方面的問題請與態能企業有限公司聯繫(02)2781-1915

#### 儀器回收處理

BladderScan<sup>®</sup> BVI 9400 和相關設備可能含有鉛、礦物質油、電池以及其他會造成環境汙染的材料,當 BladderScan<sup>®</sup> BVI 9400 達到它的使用年限,可請態能企業有限公司做回收處理,或者可當作危險廢棄物來處理。

## 疑難排解

## 協助資源

Verathon<sup>®</sup>提供一系列廣大的顧客服務資源,詳見以下列表

您能在 Verathon<sup>®</sup>網站 www.verathon.com 或與態能有限公司獲取這本手冊的複本、簡易操作卡、臨床研究,完整的聯繫訊息請參閱 61 頁。

| 資源                                                 | 說明                                                                                                    |
|----------------------------------------------------|----------------------------------------------------------------------------------------------------|
| BladderScan <sup>®</sup> BVI 9400<br>In-Service CD | CD 內含有 BVI 9400 教學。                                                                                                    |
| 儀器中的培養訓練模式                                         | 訓練模式安裝在您的 BladderScan <sup>®</sup> 上,可從主畫面按下 → 鈕進入,標題含有 BladderScan <sup>®</sup> BVI 9400 及 NeuralHarmonics → Technology。                       |
| BladderScan <sup>®</sup> BVI 9400 簡<br>易操作卡        | BladderScan <sup>®</sup> 軟體使用摘要。                                                                                                    |
| 臨床研究                                               | 關於 BladderScan <sup>®</sup> 的期刊論文。                                                                                                    |
| ScanPoint <sup>®</sup> Online                      | ScanPoint <sup>®</sup> Online 提供用戶:<br>(1)在任何時間校驗且檢查儀器的功能<br>(1)資料自動存檔備檔<br>(1)HIPAA compliant<br>(1)軟體自動更新<br>(1)即時的疑難排解                       |
| 保固升級                                               | Verathon <sup>®</sup> 提供儀器的保固升級,升級的好處於 ScanPoint <sup>®</sup><br>Online 如下列:<br>所有的維修免費<br>儀器永久保固:對於過時的技術可免費升級/當儀器停產時<br>替換<br>自由的租借給任何人<br>発運費 |

|                          | www.verathon.com 包括很多教育訓練資源,從 Verathon®                          |
|--------------------------|------------------------------------------------------------------|
| Verathon <sup>®</sup> 網站 | 首頁選擇 BladderScan <sup>®</sup> , 在 BladderScan <sup>®</sup> 頁面上選擇 |
|                          | Customer Service -                                               |
| 電手拉曲                     | 北美洲請撥 1.800.331.2313,國際其他用戶請參閱各國總                                |
| 电话协切                     | 代理聯繫電話,請參閱 66 頁。                                                 |

## BladderScan<sup>®</sup>操控台上圖示

下列圖示會在儀器螢幕上出現

| 符號 | 說明                                   |
|----|--------------------------------------|
| ←  | (指示箭頭)                               |
|    | 電池電量:                                |
|    | ● 完全充飽電                              |
|    | ● 還剩 <b>50%-70%</b> 的電力              |
|    | ● 還剩 <b>25%-50%</b> 的電力              |
|    | <ul> <li>接近沒電,還剩一些電力提供掃描</li> </ul>  |
|    | ● 馬上替換電池                             |
| 4  | 病患爲兒童且身高不得超過48英吋(122公分),體重不能超過60磅(27 |
|    | 公斤)。                                 |
| Ť  | 病患爲沒有切除子宮的女性。                        |
| e  | 掃描其他所有的病患                            |
| >  | 膀胱太大超出掃描錐形範圍,或者膀胱內尿量超過 999ml         |

## 常見問題

#### 儀器無法啓動

若儀器無法啓動,通常是電池完全沒電,檢查螢幕右上角電量圖示,若電量圖示沒顯示的話,可以試著更換一顆有電的電池。

當電池電量偏低儀器仍可正常運作(電量太低不影響內部電路系統運作)儀器會顯示下列訊 息:

battery charge level is too low for instrument operation. recharge before next use

既然如此,電池就必須充電或更換的必要。

### 印表機常見問題

沒紙

BladderScan<sup>®</sup> BVI 9400 會自動偵測紙夾是否有紙,當印表機缺紙時會顯示下列圖像(圖 29)。

#### 圖 29 印表機缺紙訊息

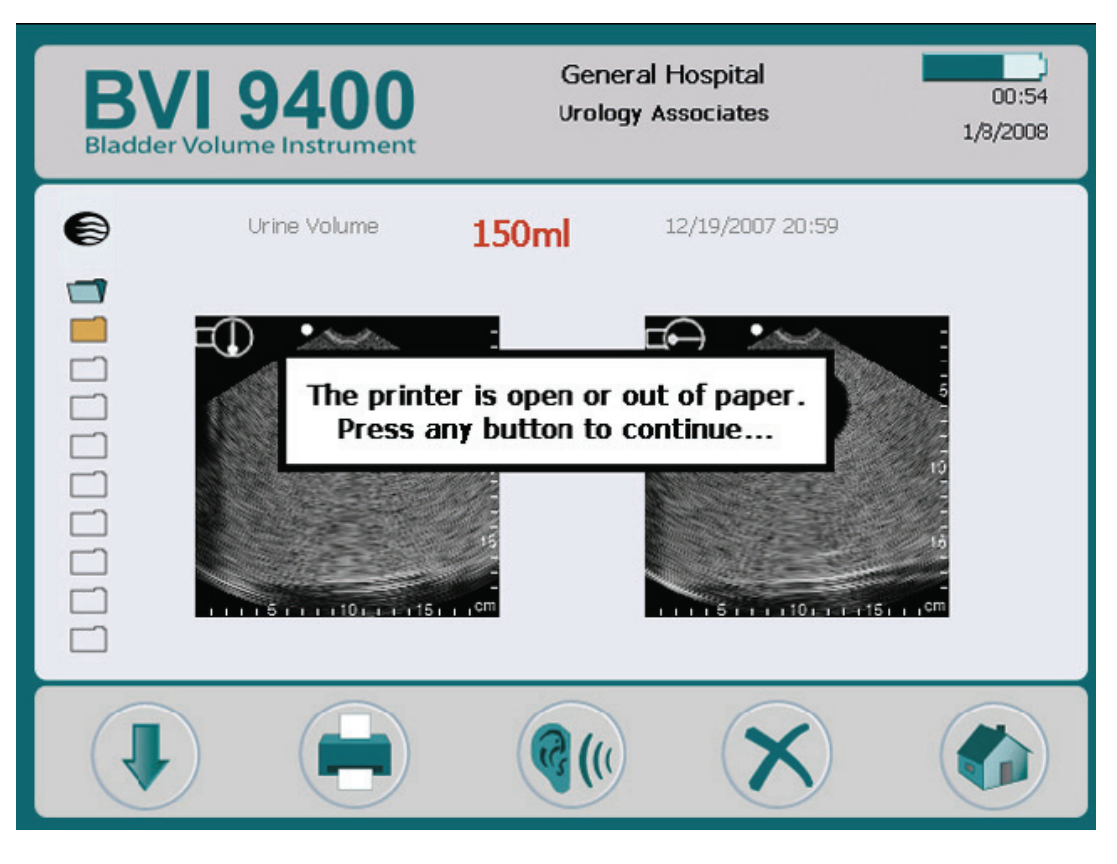

關於如何裝熱感紙,可參考儀器內訓練模式或本手冊 27 頁。

#### 過熱

BVI 9400 列印頭太熱會顯示 TOO HOT 的訊息,這樣的話請立即關掉 BVI 9400,這也許 會產生卡紙的結果,看到有卡紙在看以下內容。

#### 清除卡紙

若印表機不能繼續往前送紙,請向後溫柔地推出卡紙,逆時針方向轉動微型旋輪。

### 警告! 可能造成儀器損害

若卡紙無法取出時,不要試圖拆卸印表機,請與 Verathon<sup>®</sup>服務中心或是當地 Verathon<sup>®</sup> 代理商聯繫。

## 保固

Verathon<sup>®</sup> Inc. 股份有限公司對於 BladderScan<sup>®</sup> BVI 9400 的材料的缺陷,是為正當的保固範圍內。

損壞或遺失的部分在全方位保固計畫內是有保固的,根據保固合約,在保固日期內 Verathon<sup>®</sup>授權的服務中心將維修或替換零件。

若零件是被任何人濫用或修改,Verathon<sup>®</sup>服務中心將不接受保固申請。

零件必須依據在這本手冊內的指示使用,Verathon<sup>®</sup>耗材類的產品項目不包含在保固範圍內。

有關詳細情形,請參考保固書內容,在美國以外的國家,保固的狀況可能在某部份不同,保固條件請與當地代理商聯繫。

## 附加保固的免責聲明

除了那先前闡述保證部分,其它任何人表示的保證(包括行銷性的保證或是特別目的保證)是沒有認同的。

有些國家不允許應用上的保證限制,買主、用戶及病患,有關於這些免責聲明的問題,因該和各國法律諮詢,而這些手冊內的資訊、說明、安全標誌是基於2007年12月以前在 Verathon<sup>®</sup>與BladderScan<sup>®</sup>的經驗及判斷,這手冊的內容考量不是完全包括一切、含蓋一切的意外事故。

在各個機構單位使用 BladderScan<sup>®</sup> BVI 9400,醫師需在該機構單位指導使用且負責在當下臨床的膀胱容量測量研究。

請將任何有關於膀胱容量測量的問題、疑難雜症、儀器操作或測量後數據的解釋,向負責醫師詢問。

## 聯絡 Verathon<sup>®</sup>

Verathon<sup>®</sup>團隊秉持病患為優先的理念,提供現代化的醫療服務。我們提供準確性、實用性 及卓越性的產品來輔助健康照護專業人員。需要其他產品和公司資訊,請參觀 Verathon<sup>®</sup> 網站,網址為 <u>www.verathon.com</u>,若您有任何問題或者對於 Verathon<sup>®</sup>的產品和服務有意 見,請與我們聯繫:

| Verathon IncorporatedOnly)20001 North Creek ParkwayTel: 425.867.1348Bothell, WA 98011Fax: 425.883.2896USAWeb: www.verathon.comEC RepTel: sanceSoerhaaveweg 1Tel: sance3401 MN IJsselsteinTel: sanceThe NetherlandsPostal Address:Verathon Medical Sarl (France)BP 10039Office Address:Postal Address:Espace Europeen de l'EntreprisePostal Address:2 allée d'OsloFax: +33(0)3.88.60.14.0267300 SchiltigheimFranceFranceTel: sanceVerathon Medical Ltd.Tel: sance(United Kingdom)Tel: sanceThe Granary Manor Farm Courtyard<br>Aston Sandford, AylesburyTel: sanceUnited KingdomTel: sanceVerathon Medical K. K. (Japan)Tel: serviceuk@verathon.co.ukExecutive Tower Azabudai 7F<br>1-4-3 AzabudaiTel: servicejp@verathon.co.ukMinato-kuTel: servicejp@verathon.com                                                                                                    | Corporate Headquarters (USA)     | Toll free: 800.331.2313 (US & Canada |
|----------------------------------------------------------------------------------------------------|----------------------------------|--------------------------------------|
| 20001 North Creek Parkway<br>Bothell, WA 98011<br>USATel: 425.867.1348<br>Fax: 425.883.2896<br>Web: www.verathon.com<br>Email: customerservice@verathon.comVerathon Medical B. V. (Europe)Tel: +31.30.68.70.570<br>Fax: +31.30.68.70.512EC RepTel: +31.30.68.70.512Boerhaaveweg 1<br>3401 MN IJsselstein<br>The NetherlandsPostal Address:<br>BP 10039Verathon Medical Sarl (France)<br>Office Address:Postal Address:<br>BP 10039Office Address:<br>2 allée d'Oslo<br>67300 Schiltigheim<br>FrancePostal Address:<br>BP 10039Verathon Medical Ltd.<br>(United Kingdom)Tel: +33(0)3.88.60.14.02<br>Fax: +33(0)3.88.60.14.02Verathon Medical Ltd.<br>(United Kingdom)Tel: +44.1844.299.207<br>Fax: +44.1844.299.218Verathon Medical Ltd.<br>(United Kingdom)Tel: +44.1844.299.218Verathon Medical K. K. (Japan)<br>Executive Tower Azabudai 7F<br>1-4-3 AzabudaiTel: +81.03.3560.3501<br>Fax: +81.03.3560.3502Verathon Medical K. K. (Japan 106-0041Tel: servicejp@verathon.com                                                                                                    | Verathon Incorporated            | Only)                                |
| Bothell, WA 98011<br>USAFax: 425.883.2896USAWeb: www.verathon.comEmail: customerservice@verathon.comVerathon Medical B. V. (Europe)EC RepBoerhaaveweg 1<br>3401 MN IJsselstein<br>The NetherlandsWeb: http://www.verathon.eu/Soerhaaveweg 1<br>3401 MN IJsselstein<br>The NetherlandsVerathon Medical Sarl (France)<br>Office Address:Diffice Address:Espace Europeen de l'Entreprise<br>2 allée d'Oslo<br>67300 Schiltigheim<br>FranceFranceVerathon Medical Ltd.<br>(United Kingdom)United Kingdom)The Granary Manor Farm Courtyard<br>Aston Sandford, Aylesbury<br>Buckinghamshire, HP17 8JB<br>United KingdomVerathon Medical Ltk.<br>(Junited Kingdom)Verathon Medical K. (Japan)Executive Tower Azabudai 7F<br>1-4-3 AzabudaiLexcutive Tower Azabudai 7F<br>1-4-3 AzabudaiTel: +81.03.3560.3501<br>Fax: +81.03.3560.3502<br>Email: servicejp@verathon.com                                                                                                    | 20001 North Creek Parkway        | Tel: 425.867.1348                    |
| USAWeb: www.verathon.com<br>Email: customerservice@verathon.comVerathon Medical B. V. (Europe)Tel: +31.30.68.70.570<br>Fax: +31.30.68.70.512EC RepTel: +31.30.68.70.512Boerhaaveweg 1Web: http://www.verathon.eu/3401 MN IJsselstein<br>The NetherlandsPostal Address:Verathon Medical Sarl (France)<br>Office Address:Postal Address:<br>BP 10039Gifice Address:<br>2 allée d'Oslo<br>67300 Schiltigheim<br>FrancePostal Address:<br>Fax: +33(0)3.88.60.14.02Verathon Medical Ltd.<br>(United Kingdom)Tel: +44.1844.299.207<br>Fax: +44.1844.299.207Verathon Medical Ltd.<br>(United Kingdom)Tel: +44.1844.299.207<br>Fax: +44.1844.299.218Verathon Medical K. K. (Japan)<br>Executive Tower Azabudai 7F<br>1-4-3 AzabudaiTel: +81.03.3560.3501<br>Fax: +81.03.3560.3502Verathon Medical K. K. (Japan)<br>The, Signan 106-0041Tel: +81.03.3560.3502<br>Email: servicejp@verathon.com                                                                                                    | Bothell, WA 98011                | Fax: 425.883.2896                    |
| Verathon Medical B. V. (Europe)Tel: +31.30.68.70.570EC RepTel: +31.30.68.70.512Boerhaaveweg 1Web: http://www.verathon.eu/3401 MN IJsselsteinWeb: http://www.verathon.eu/The NetherlandsPostal Address:Verathon Medical Sarl (France)Postal Address:Office Address:Postal Address:2 allée d'OsloF-67012 Strasbourg Cedex6 FranceFrance2 allée d'OsloFax: +33(0)3.88.60.14.026 FranceFax: +33(0)3.88.60.46.87FranceEmail: info@verathon.frVerathon Medical Ltd.<br>(United Kingdom)Tel: +44.1844.299.207The Granary Manor Farm Courtyard<br>Aston Sandford, Aylesbury<br>Buckinghamshire, HP17 8JB<br>United KingdomTel: +81.03.3560.3501Verathon Medical K. K. (Japan)Tel: +81.03.3560.3501Executive Tower Azabudai 7F<br>1-4-3 AzabudaiTel: +81.03.3560.3502Minato-ku<br>Tokyo, Japan 106-0041Tel: servicejp@verathon.com                                                                                                    | USA                              | Web: www.verathon.com                |
| Verathon Medical B. V. (Europe)Tel: +31.30.68.70.570EC RepTel: +31.30.68.70.512Boerhaaveweg 1Web: http://www.verathon.eu/3401 MN IJsselsteinEmail: customerserviceeu@verathon.nlThe NetherlandsPostal Address:Verathon Medical Sarl (France)<br>Office Address:Postal Address:Space Europeen de l'Entreprise<br>2 allée d'Oslo<br>67300 Schiltigheim<br>FranceFranceVerathon Medical Ltd.<br>(United Kingdom)Tel: +43.100.388.60.14.02Verathon Medical Ltd.<br>(United Kingdom)Tel: +44.1844.299.207Fax: +44.1844.299.218Web: www.verathon.co.uk/Buckinghamshire, HP17 8JB<br>United KingdomEmail:<br>customerserviceuk@verathon.co.uk/Verathon Medical K. K. (Japan)Tel: +81.03.3560.3501Executive Tower Azabudai 7F<br>1-4-3 AzabudaiTel: *81.03.3560.3502Minato-ku<br>Tokyo, Japan 106-0041Email: servicejp@verathon.com                                                                                                    |                                  | Email: customerservice@verathon.com  |
| EC RepTel: +31.30.68.70.570Boerhaaveweg 1Web: http://www.verathon.eu/3401 MN IJsselsteinEmail: customerserviceeu@verathon.nlThe NetherlandsPostal Address:Verathon Medical Sarl (France)BP 10039Office Address:BP 10039Espace Europeen de l'EntrepriseF-67012 Strasbourg Cedex2 allée d'OsloFrance67300 SchiltigheimFax: +33(0)3.88.60.14.02FranceTel: +44.1844.299.207Verathon Medical Ltd.Tel: +44.1844.299.207(United Kingdom)Fax: +44.1844.299.218Web: www.verathon.co.uk/Email:Suckinghamshire, HP17 8JBCustomerserviceuk@verathon.co.uk/United KingdomTel: +81.03.3560.3501Verathon Medical K. K. (Japan)Fax: +81.03.3560.3502Executive Tower Azabudai 7FTel: +81.03.3560.35021-4-3 AzabudaiFax: +81.03.3560.3502Minato-kuEmail: servicejp@verathon.com                                                                                                    | Verathon Medical B. V. (Europe)  |                                      |
| Loc IntegriFax: +31.30.68.70.512Boerhaaveweg 1Web: http://www.verathon.eu/3401 MN IJsselsteinEmail: customerserviceeu@verathon.nlThe NetherlandsPostal Address:Verathon Medical Sarl (France)BP 10039Office Address:BP 10039Espace Europeen de l'Entreprise2 allée d'Oslo67300 SchiltigheimFranceFranceTel: +33(0)3.88.60.14.0267300 SchiltigheimFax: +33(0)3.88.60.46.87FranceEmail: info@verathon.frVerathon Medical Ltd.Tel: +44.1844.299.207(United Kingdom)Fax: +44.1844.299.218The Granary Manor Farm CourtyardKston Sandford, AylesburyBuckinghamshire, HP17 8JBEmail:United KingdomTel: +81.03.3560.3501Verathon Medical K. K. (Japan)Fax: +81.03.3560.3501Executive Tower Azabudai 7FTel: +81.03.3560.35021-4-3 AzabudaiFax: +81.03.3560.3502Minato-kuEmail: servicejp@verathon.com                                                                                                    | EC Ron                           | Tel: +31.30.68.70.570                |
| Boerhaaveweg 1Web: http://www.verathon.eu/3401 MN IJsselstein<br>The NetherlandsEmail: customerserviceeu@verathon.nlWerathon Medical Sarl (France)<br>Office Address:Postal Address:<br>BP 10039Office Address:BP 10039Espace Europeen de l'Entreprise<br>2 allée d'OsloF-67012 Strasbourg Cedex<br>France67300 Schiltigheim<br>FranceFax: +33(0)3.88.60.14.02FranceTel: +33(0)3.88.60.46.87<br>Email: info@verathon.frVerathon Medical Ltd.<br>(United Kingdom)Tel: +44.1844.299.207<br>Fax: +44.1844.299.207The Granary Manor Farm Courtyard<br>Aston Sandford, Aylesbury<br>Buckinghamshire, HP17 8JB<br>United KingdomTel: +44.1844.299.218<br>Web: www.verathon.co.uk/<br>Email:<br>customerserviceuk@verathon.co.ukVerathon Medical K. K. (Japan)<br>Executive Tower Azabudai 7F<br>1-4-3 AzabudaiTel: +81.03.3560.3501<br>Fax: +81.03.3560.3502Minato-ku<br>Tokyo, Japan 106-0041Email: servicejp@verathon.com                                                                                                    |                                  | Fax: +31.30.68.70.512                |
| 3401 MN IJsselsteinEmail: customerserviceeu@verathon.nlThe NetherlandsPostal Address:Verathon Medical Sarl (France)BP 10039Office Address:BP 10039Espace Europeen de l'Entreprise2 allée d'Oslo2 allée d'OsloF-67012 Strasbourg Cedex67300 SchiltigheimFax: +33(0)3.88.60.14.02FranceTel: +33(0)3.88.60.46.87FranceEmail: info@verathon.frVerathon Medical Ltd.Tel: +44.1844.299.207(United Kingdom)Fax: +44.1844.299.218The Granary Manor Farm CourtyardKeb: www.verathon.co.uk/Aston Sandford, AylesburyEmail:Buckinghamshire, HP17 8JBCustomerserviceuk@verathon.co.ukUnited KingdomTel: +81.03.3560.3501Verathon Medical K. K. (Japan)Executive Tower Azabudai 7F1-4-3 AzabudaiFax: +81.03.3560.3502Minato-kuEmail: servicejp@verathon.com                                                                                                    | Boerhaaveweg 1                   | Web: http://www.verathon.eu/         |
| The NetherlandsVerathon Medical Sarl (France)<br>Office Address:<br>Espace Europeen de l'Entreprise<br>2 allée d'OsloPostal Address:<br>BP 1003967300 Schiltigheim<br>FranceFrance67300 Schiltigheim<br>FranceFax: +33(0)3.88.60.14.0267300 Schiltigheim<br>FranceFax: +33(0)3.88.60.46.87Verathon Medical Ltd.<br>(United Kingdom)Tel: +44.1844.299.207Verathon Medical Ltd.<br>(United Kingdom)Tel: +44.1844.299.207Fax: +44.1844.299.207Fax: +44.1844.299.207Buckinghamshire, HP17 8JB<br>United KingdomEmail:<br>customerserviceuk@verathon.co.uk/Verathon Medical K. K. (Japan)Executive Tower Azabudai 7F1-4-3 AzabudaiTel: +81.03.3560.35011-4-3 AzabudaiFax: +81.03.3560.3502Minato-kuEmail: servicejp@verathon.com                                                                                                    | 3401 MN IJsselstein              | Email: customerserviceeu@verathon.nl |
| Verathon Medical Sarl (France)<br>Office Address:Postal Address:<br>BP 10039Office Address:BP 10039Espace Europeen de l'Entreprise<br>2 allée d'OsloF-67012 Strasbourg Cedex<br>France2 allée d'OsloTel: +33(0)3.88.60.14.0267300 Schiltigheim<br>FranceFax: +33(0)3.88.60.46.87<br>Email: info@verathon.frVerathon Medical Ltd.<br>(United Kingdom)Tel: +44.1844.299.207The Granary Manor Farm Courtyard<br>Aston Sandford, Aylesbury<br>Buckinghamshire, HP17 8JB<br>United KingdomTel: +44.1844.299.218<br>Web: www.verathon.co.uk/<br>Email:<br>customerserviceuk@verathon.co.uk/Verathon Medical K. K. (Japan)<br>Executive Tower Azabudai 7F<br>1-4-3 AzabudaiTel: +81.03.3560.3501<br>Fax: +81.03.3560.3502Minato-ku<br>Tokyo, Japan 106-0041Email: servicejp@verathon.com                                                                                                    | The Netherlands                  |                                      |
| Veration induced out (i nance)BP 10039Office Address:BP 10039Espace Europeen de l'EntrepriseFrance2 allée d'OsloFrance67300 SchiltigheimFax: +33(0)3.88.60.14.02FranceFax: +33(0)3.88.60.46.87ErnaceEmail: info@verathon.frVerathon Medical Ltd.Tel: +44.1844.299.207(United Kingdom)Fax: +44.1844.299.218The Granary Manor Farm CourtyardWeb: www.verathon.co.uk/Aston Sandford, AylesburyEmail:Buckinghamshire, HP17 8JBCustomerserviceuk@verathon.co.ukVerathon Medical K. K. (Japan)Tel: +81.03.3560.3501Executive Tower Azabudai 7FTel: +81.03.3560.35021-4-3 AzabudaiFax: +81.03.3560.3502Minato-kuEmail: servicejp@verathon.com                                                                                                    | Verathon Medical Sarl (France)   | Postal Address:                      |
| Espace Europeen de l'Entreprise<br>2 allée d'Oslo<br>67300 Schiltigheim<br>FranceF-67012 Strasbourg Cedex<br>France2 allée d'Oslo<br>67300 Schiltigheim<br>FranceFax: +33(0)3.88.60.14.02<br>Fax: +33(0)3.88.60.46.87<br>Email: info@verathon.frVerathon Medical Ltd.<br>(United Kingdom)Tel: +44.1844.299.207<br>Fax: +44.1844.299.218<br>Web: www.verathon.co.uk/<br>Email:<br>customerserviceuk@verathon.co.uk/<br>Email:<br>customerserviceuk@verathon.co.ukVerathon Medical K. K. (Japan)Tel: +81.03.3560.3501<br>Fax: +81.03.3560.3502<br>Email: servicejp@verathon.comVerathon Medical K. K. (Japan 106-0041Tel: +81.03.3560.3502<br>Email: servicejp@verathon.com                                                                                                    |                                  | BP 10039                             |
| Lispace Europeen de FEntreprise2 allée d'Oslo67300 SchiltigheimFranceFranceVerathon Medical Ltd.(United Kingdom)The Granary Manor Farm CourtyardAston Sandford, AylesburyBuckinghamshire, HP17 8JBUnited KingdomVerathon Medical K. K. (Japan)Executive Tower Azabudai 7F1-4-3 AzabudaiTokyo, Japan 106-0041                                                                                                    | Esnace Europeen de l'Entreprise  | F-67012 Strasbourg Cedex             |
| Evente d OsioTel: +33(0)3.88.60.14.0267300 Schiltigheim<br>FranceFax: +33(0)3.88.60.46.87FranceEmail: info@verathon.frVerathon Medical Ltd.<br>(United Kingdom)Tel: +44.1844.299.207The Granary Manor Farm Courtyard<br>Aston Sandford, Aylesbury<br>Buckinghamshire, HP17 8JB<br>United KingdomTel: +44.1844.299.218Verathon Medical K. K. (Japan)Executive Tower Azabudai 7FTel: +81.03.3560.35011-4-3 AzabudaiFax: +81.03.3560.3502Minato-kuEmail: servicejp@verathon.comTokyo, Japan 106-0041Email: servicejp@verathon.com                                                                                                    |                                  | France                               |
| FranceFax: +33(0)3.88.60.46.87<br>Email: info@verathon.frVerathon Medical Ltd.<br>(United Kingdom)Tel: +44.1844.299.207<br>Fax: +44.1844.299.218The Granary Manor Farm Courtyard<br>Aston Sandford, Aylesbury<br>Buckinghamshire, HP17 8JB<br>United KingdomTel: +44.1844.299.218<br>Web: www.verathon.co.uk/<br>Email:<br>customerserviceuk@verathon.co.uk/<br>Email:<br>customerserviceuk@verathon.co.ukVerathon Medical K. K. (Japan)<br>Executive Tower Azabudai 7FTel: +81.03.3560.3501<br>Fax: +81.03.3560.35021-4-3 Azabudai<br>Minato-kuFax: +81.03.3560.3502Tokyo, Japan 106-0041Email: servicejp@verathon.com                                                                                                    | 67300 Schiltigheim               | Tel: +33(0)3.88.60.14.02             |
| HandeeEmail: info@verathon.frVerathon Medical Ltd.<br>(United Kingdom)Tel: +44.1844.299.207The Granary Manor Farm Courtyard<br>Aston Sandford, Aylesbury<br>Buckinghamshire, HP17 8JB<br>United KingdomTel: +44.1844.299.218Verathon Medical K. K. (Japan)Email:<br>customerserviceuk@verathon.co.ukVerathon Medical K. K. (Japan)Tel: +81.03.3560.3501Executive Tower Azabudai 7F<br>1-4-3 AzabudaiTel: +81.03.3560.3502Minato-ku<br>Tokyo, Japan 106-0041Email: servicejp@verathon.com                                                                                                    | France                           | Fax: +33(0)3.88.60.46.87             |
| Verathon Medical Ltd.<br>(United Kingdom)Tel: +44.1844.299.207The Granary Manor Farm Courtyard<br>Aston Sandford, Aylesbury<br>Buckinghamshire, HP17 8JB<br>United KingdomFax: +44.1844.299.218Verathon Medical K. K. (Japan)Email:<br>customerserviceuk@verathon.co.ukVerathon Medical K. K. (Japan)Tel: +81.03.3560.3501Executive Tower Azabudai 7FTel: +81.03.3560.35021-4-3 AzabudaiFax: +81.03.3560.3502Minato-kuEmail: servicejp@verathon.comTokyo, Japan 106-0041Email: servicejp@verathon.com                                                                                                    | Trance                           | Email: info@verathon.fr              |
| (United Kingdom)Fan CourtyardThe Granary Manor Farm CourtyardFax: +44.1844.299.218Aston Sandford, AylesburyWeb: www.verathon.co.uk/Buckinghamshire, HP17 8JBEmail:United Kingdomcustomerserviceuk@verathon.co.ukVerathon Medical K. K. (Japan)Tel: +81.03.3560.3501Executive Tower Azabudai 7FTel: +81.03.3560.35021-4-3 AzabudaiFax: +81.03.3560.3502Minato-kuEmail: servicejp@verathon.comTokyo, Japan 106-0041Email: servicejp@verathon.com                                                                                                    | Verathon Medical Ltd.            | Tel: +44 1844 299 207                |
| The Granary Manor Farm Courtyard<br>Aston Sandford, Aylesbury<br>Buckinghamshire, HP17 8JB<br>United KingdomWeb: www.verathon.co.uk/<br>Email:<br>customerserviceuk@verathon.co.ukVerathon Medical K. K. (Japan)<br>Executive Tower Azabudai 7F<br>1-4-3 AzabudaiTel: +81.03.3560.3501<br>Fax: +81.03.3560.3502<br>Email: servicejp@verathon.comMinato-ku<br>Tokyo, Japan 106-0041Email: servicejp@verathon.com                                                                                                    | (United Kingdom)                 | Fax: +44.1844.299.218                |
| Aston Sandford, AylesburyEmail:<br>Email:<br>customerserviceuk@verathon.co.ukBuckinghamshire, HP17 8JB<br>United KingdomEmail:<br>customerserviceuk@verathon.co.ukVerathon Medical K. K. (Japan)Executive Tower Azabudai 7FExecutive Tower Azabudai 7FTel: +81.03.3560.35011-4-3 AzabudaiFax: +81.03.3560.3502Minato-kuEmail: servicejp@verathon.comTokyo, Japan 106-0041Email: servicejp@verathon.com                                                                                                    | The Granary Manor Farm Courtyard | Web: www.verathon.co.uk/             |
| Buckinghamshire, HP17 8JB<br>United KingdomCustomerserviceuk@verathon.co.ukVerathon Medical K. K. (Japan)Tel: +81.03.3560.3501Executive Tower Azabudai 7FTel: +81.03.3560.35011-4-3 AzabudaiFax: +81.03.3560.3502Minato-kuEmail: servicejp@verathon.comTokyo, Japan 106-0041Email: servicejp@verathon.com                                                                                                    | Aston Sandford, Aylesbury        | Email:                               |
| United KingdomContent of the formation of the formation of the for | Buckinghamshire, HP17 8JB        | customerserviceuk@verathon.co.uk     |
| Verathon Medical K. K. (Japan)Executive Tower Azabudai 7FTel: +81.03.3560.35011-4-3 AzabudaiFax: +81.03.3560.3502Minato-kuEmail: servicejp@verathon.comTokyo, Japan 106-0041Fax: +81.03.3560.3502                                                                                                    | United Kingdom                   |                                      |
| Executive Tower Azabudai 7FTel: +81.03.3560.35011-4-3 AzabudaiFax: +81.03.3560.3502Minato-kuEmail: servicejp@verathon.comTokyo, Japan 106-0041Fax: +81.03.3560.3502                                                                                                    | Verathon Medical K. K. (Japan)   |                                      |
| 1-4-3 AzabudaiFax: +81.03.3560.3502Minato-kuEmail: servicejp@verathon.comTokyo, Japan 106-0041                                                                                                    | Executive Tower Azabudai 7F      | Tel: +81.03.3560.3501                |
| Minato-ku Email: servicejp@verathon.com<br>Tokyo, Japan 106-0041                                                                                                    | 1-4-3 Azabudai                   | Fax: +81.03.3560.3502                |
| Tokyo, Japan 106-0041                                                                                                    | Minato-ku                        | Email: servicejp@verathon.com        |
|                                                                                                    | Tokyo, Japan 106-0041            |                                      |

## 安全及性能概要

- BladderScan<sup>®</sup> BVI 9400 共由 12 張掃描超音波影像圖的上計算出基本的膀胱的容量。
- 要達到最具準確性來說,一定要在掃瞄時握住探頭不動。
- 獲得最準確的測量法是讓病患輕鬆地並仰臥於適當的位置。
- 錯誤的用法常導致膀胱容量的低估,除非當儀器在掃描時被移動。在這種情況下,測 出來的數據可能會高估實際膀胱容量。
- 我們建議新操作者使用 BladderScan<sup>®</sup> BVI 9400 測量病患時,試著測量脹滿尿量的膀胱。
- 爲了節省電力,BladderScan<sup>®</sup> BVI 9400 在非使用時,將會自動關機(進入休眠模式)。

#### 警告!爆炸的風險

假如 BladderScan<sup>®</sup> BVI 9400 在易燃的麻醉劑的存在環境下使用,可能有爆炸的風險。

## 警告! 病患受傷的風險

BladderScan<sup>®</sup> BVI 9400 不要使用在恥骨弓上方附近有開放性皮膚傷口的病患。

注意:不正確測量方式的風險

- 準確性受損,使用者不能獲得最理想、重複性的圖像。
- BladderScan<sup>®</sup> BVI 9400 沒有設定使用於懷孕的病患身上。
- 被掃描的病患不應該在他的/她的膀胱裡有導管。這會在膀胱裡產生微泡,且影響測量的準確性。
- 當掃描恥骨弓上及骨盆的外科手術病患時,小心使用。結疤組織、外科手術造成的傷口、傷口縫合、騎縫釘都會影響超音波的傳輸和反射。

## 零件和配件

## BladderScan<sup>®</sup> BVI 9400 系統零件

整個 BladderScan<sup>®</sup> BVI 9400 系統所包含零件如下述表格。

| 零件編號            | 說明                                                     |
|-----------------|--------------------------------------------------------|
| 0570-0190       | BVI 9400系統:控制器和探測器。                                    |
| 0570-0351       | 超音波發送及接收且測量病患的膀胱容量。                                    |
| 0570-0193       | 充電基座/無線中心                                              |
| 0400-0066       | 可重複充電電池(共2個)                                           |
| 0800-0319       | 熱感應紙:正確的依大小規格紙張放入列印夾                                   |
| 0620-0340       | 校正工具(可選配 - 需搭配ScanPoint 與 QuickPrint軟體)                |
| 0800-0322       | 專用檯車(可選配)                                              |
| 0900-2864       | BladderScan <sup>®</sup> BVI 9400操作手冊(在教學光碟內)          |
| 0900-1500       | BladderScan <sup>®</sup> BVI 9400教學光碟(操作手冊、影片教學及簡易操作卡) |
| 0900-1601       | ScanPoint 與 QuickPrint 操作軟體(在教學光碟內)                    |
| 0900-1446       | 簡易操作卡 - 示範/操作                                          |
| 0900-1447       | 簡易操作卡 - 校正                                             |
| 0900-4343-00-60 | BVI9400 User's Manual addendum                         |

訂購以上零件,請連繫你的 Verathon Medical<sup>®</sup>經銷商或是聯繫 Verathon Medical<sup>®</sup>客服中心 1.800.331.2313.。

## 產品規格

## 符號指引

下述表格的工業符號為說明 BladderScan<sup>®</sup>系統符合國際和國家標準和規範。

| 符號                        | 說明                                                          |
|---------------------------|-------------------------------------------------------------|
|                           | 符合 2002/96/EC 歐盟廢電子電機設備指令<br>(在 2005 年 8 月 13 日之後銷售的產品須標示)。 |
|                           | 電力安全 ClassII 級,內部供電設備。                                      |
| *                         | Type BF 符合電磁輻射標準 EN/IEC-60601-1 規範。                         |
| <b>CE</b> <sub>0123</sub> | 符合 CE 歐盟醫療器材指令(MDD)規定。                                      |
|                           | 加拿大標準協會(CSA)認可標誌,證明此電氣設備符合美國標準。                             |
| <b>- +]</b><br>#0400-0066 | 此組件為鋰電池提供電力,Verathon <sup>®</sup> 原廠鋰電池序號為<br>#0400-0066。   |

## 符合標準規範

Verathon<sup>®</sup>證明所有的零件都按照所有適用的國際和國家標準規範,但不包括以下內容所限制:

| 說明                    | 規範                                           |
|-----------------------|----------------------------------------------|
| 國際電工技術委員會             | ENVIEC 60601 1 Amondments 1 and 2 and ENVIEC |
| (International        |                                              |
| Electrotechnical      | 1.2 (EMC)                                    |
| Commission)           |                                              |
| 安全標準(Safety Standard) | EN/IEC 60601-2                               |
| 醫療器材指令(MDD)           | MDD 93/42/EEC Annex 1                        |

| 說明                                                           | 規範                                               |  |
|--------------------------------------------------------------|--------------------------------------------------|--|
| 加拿大標準協會(CSA)                                                 | C22.2 No. 601.1-M90 (Master Contract No. 177198) |  |
| 醫療器材指令(MDD)                                                  | MDD 93/42/EEC Annex 1                            |  |
| 美國 UL 安全試驗所                                                  |                                                  |  |
| (Underwriters Laboratories,                                  | UL 60601-1                                       |  |
| Inc.)                                                        |                                                  |  |
| Health Insurance Portability and Accountability Act (HIPAA)* |                                                  |  |

關於 Verathon®符合保密規範的細節來說,請參考 QuickPrint 軟體裡的幫助選單 (select PRIVACY AGREEMENT).

## 電磁效應

由於 BladderScan<sup>®</sup> BVI 9400 是電磁絨特性故使用上沒有限制,不管來自 BladderScan<sup>®</sup>發射和 本儀器磁化效應,受其他來源的干擾電磁波都在生產日規定範圍內。電磁波測試程序使用指定 EN/ IEC55011: 1991 for Group 1, Class A equipment (per EN/IEC60601-1-2, 36.201.1.7)。

BladderScan<sup>®</sup> BVI 9400 適用在工業、科學、醫學(ISM)使用環境,且在隸屬於國內醫療專業人員環境裡。一項不好的電磁效應現象,當 BladderScan<sup>®</sup> BVI 9400 與另一項電子設備同時操作,則另一設備的效能會減弱。若懷疑有這樣的干擾,盡可能分開兩個設備,或中斷同時操作,假若是實際的,請連繫 Verathon<sup>®</sup>。

在其它潛在的干擾源附近 BladderScan<sup>®</sup> BVI 9400 可正常操作,並且表現對抗磁免疫強度達 3 V/m (per EN/IEC 60601-1-2,36.202.2.1),你不需要特別擔心對於合理的磁場環境,如壓力、壓力變化、加速度或熱燃源。

## BladderScan<sup>®</sup> BVI 9400 儀器規格

在聲學實驗室做技術性效能測試,探頭不能被浸於水中測試。

| 項目    | 說明                          |
|-------|-----------------------------|
| 輸入    | 鋰電池 Verathon P/N 0400-0066. |
| 輸出    | 於制定電壓內不滿負荷量,請參考各組件標籤        |
| 絕緣    | 電源供給屬 Class I 等級且絕緣每一個電路接頭端 |
| 暫態過電壓 | Category II                 |
| 重量    | 5.2 lb (2.36 kg)(含電池)       |

| 項目    | 說明                                        |
|-------|-------------------------------------------|
| 顯示器   | 13.36cm W x 10.13cm H (5.26" W x 3.99" H) |
|       | (640 x 480 pixels, 120 dpi)               |
| 整合印表機 | Thermal label printer                     |
| 語言    | 英語,繁體中文,捷克語,丹麥語,荷蘭語,芬蘭語,                  |
|       | 法語,德語,希臘語,義大利語,匈牙利語,日語,南韓語,               |
|       | 挪威語,葡萄牙語(歐洲),西班牙語,瑞典語,土耳其語                |

## 超音波輸出參數

| 項目                 | 說明                   |
|--------------------|----------------------|
| 最大超音波空間峰值時間平       | ≤ 5.0 m W/cm2        |
| 均聲強在一次掃描期間         |                      |
| 最大超音波空間峰值脈衝平       | ≤ 60.0 W/cm2         |
| 均值聲強在一次掃描期間        |                      |
| 最大 MI 值(Mechanical | .95 max              |
| Index)             |                      |
| 換能器直徑              | 13 mm (0.512 inches) |
| 換能器共振頻率            | 3.0 MHz and 1.74 MHz |
| 換能器頻寬              | 75% at 10 dB         |
| 3D 掃描時間(從開始到結束     | < 3 seconds          |
| 顯示)                |                      |
| 穿透深度(在正常的北美病       | ≥ 15 cm              |
| 患方面)               |                      |

## 準確性說明

準確性說明是以儀器根據正確步驟操作,由 Verathon<sup>®</sup>提供,掃描一個等效假體而推論。

| 說明      | 敘述                                          |
|---------|---------------------------------------------|
| 膀胱體積準確性 | ± 15%, ± 15 ml (Verathon <sup>®</sup> 等效假體) |
| 膀胱體積範圍  | 0 - 999 ml (0-200ml 兒童掃描模式)                 |

## BladderScan<sup>®</sup> BVI 9400 操作條件

## 下列爲 BladderScan<sup>®</sup> BVI 9400 原廠設定的運作正確條件

| 使用規範 | 說明                                                          |
|------|-------------------------------------------------------------|
| 使用範圍 | 室內                                                          |
| 環境溫度 | 攝氏+10 度到+40 度(華氏+50 度到+104 度)                               |
| 氣壓   | 700 hPa - 1060 hPa                                          |
| 濕度   | 30% - 75% non-condensing                                    |
| 滲水性  | Rated at IPX1 (indicates DRIP-PROOF, a higher than          |
|      | ORDINARY level of protection from drips, leaks, and spills) |

## BladderScan<sup>®</sup> BVI 9400 存放條件

## 下列爲 BladderScan<sup>®</sup> BVI 9400 原廠設定的存放條件

| 使用規範 | 說明                           |
|------|------------------------------|
| 貯藏所  | 室內                           |
| 環境溫度 | 攝氏-20 度到+60 度(華氏-4 度到+140 度) |
| 氣壓   | 500 hPa - 1060 hPa           |
| 濕度   | 20% - 95% non-condensing     |

## BladderScan<sup>®</sup> BVI 9400 顯示訊息、控制方法、指示

## 下列為 BladderScan<sup>®</sup> BVI 9400 顯示訊息、控制方法、指示

#### 儀器按鈕

電源ON/OFF,亮度(▲/▼),音量(▲/▼),掃描與紀錄按鈕位於探頭上,位於主控螢幕下方的 五顆按鈕在不同模式不同畫面會變換成各種不同的功能按鈕。

| 畫面/模式 按鈕 | 功能             |
|----------|----------------|
| 開機畫面     | 電力,容量,亮度       |
|          |                |
| 當儀器啓動時出現 | 按鈕(1)-(5)沒有作用。 |

| 主畫面           | POWER、SCAN:開啓 Aim/Scan 頁面                                  |
|---------------|------------------------------------------------------------|
| 當儀器啓動時首先出現    | (2) 病患模式(PATIENT TYPE):3 種模式之間切換:幼童、有子                     |
|               | 宮女性、一般所有病患。                                                |
|               | (3) 教學(TUTORIAL): 打開教學頁面。                                  |
|               | (4) 安裝(SETUP): 打開安裝頁面。                                     |
|               | (5) 探討(REVIEW):打開探討頁面。                                     |
|               | (6) SCANPOINT <sup>®</sup> :把檔案傳送到 ScanPoint <sup>®。</sup> |
| 掃描頁面          | POWER:沒作用。                                                 |
| 當操作者壓下或按下掃    | SCAN:壓一下進行掃描。                                              |
| 描按鈕(SCAN)時出現  | 按鈕(1)-(5)沒有作用。                                             |
| 結果頁面          | POWER、SCAN:開啓 Aim/Scan 畫面。                                 |
|               | (2) 記錄(RECORD):記錄結果、重按就可重新記錄。                              |
| 當操作者瞄準之後放開    | (3) 列印(PRINT):列印於標籤印表機。                                    |
| 掃描(SCAN)按鈕時出現 | (4) 玩(PLAY):按下可記錄語音便箋。                                     |
|               | (5) 探討(REVIEW):開啓已記錄的語音便箋。                                 |
|               | (5) 主畫面(HOME):返回畫面。                                        |
| 探討頁面          | POWER · SCAN ·                                             |
| 探討、重看、列印及刪除   | (2) 下一步(NEXT):選擇下一個測量結果。                                   |
| 記錄            | (3) 列印(PRINT):列印於印表機。                                      |
|               | (4) 玩(PLAY):選擇重聽測量的語音便箋。                                   |
|               | (5) 刪除(DELETE):刪除目前選擇的測量。                                  |
|               | (6) 主畫面(HOME):返回主畫面。                                       |
| 訓練標題頁面        | POWER ,                                                    |
| 觀看訓練模組的選單     | (2) 略過往下一章。(2) 玩/暫停(Play/Pause)。(3) 略過往前一章。                |
|               | (4) 沒作用。(5) 主畫面(回主畫面)。                                     |
| 觀看錄影頁面        | POWER ,                                                    |
|               | (2) 沒作用。(2) 玩/暫停(Play/Pause)。(3) 返回訓練標題頁面。                 |
| 觀看錄影畫面        | (3) (4)沒作用。(5) 主畫面(回主畫面)。                                  |
| 設定頁面          | POWER ,                                                    |
|               | (1) 目錄中選擇下一項設定選項。(2) 目錄中選擇前一項設定選                           |
| 起始畫面爲修改門診名    | 項。                                                         |
| 稱、日期時間、一般的參   | (2) 確定(Enter)。(4) 沒作用。(5) 主畫面(回主畫面)。                       |
| 數選擇以及自我安全測    |                                                            |
| 試選擇           | 設定:名字、日期/時間、參數、自我測試。                                       |
| α數值頁面         | POWER ,                                                    |
|               | (1) 往下。(2) 往右。(3) 增加選擇的參數。(4) 刪除選擇的參數。                     |
| 顯示α數値參數資訊     | (7)返回設定頁面。                                                 |

| 日期時間頁面                    | POWER ,                                                        |
|---------------------------|----------------------------------------------------------------|
|                           | (1) 往下更改一個單位                                                   |
| 允許操作者確定日期和時               | (2) 往前更改一個單位                                                   |
| 間                         | (3) 增加/切換單位(更迅速往下)                                             |
|                           | (4) 减少/切換單位(更迅速往前)                                             |
|                           | (5) 儲存當下的時間/日期,返回目錄設定頁面。                                       |
| 基本設定頁面                    | POWER,                                                         |
|                           | (1) 目錄中選擇下一項設定選項。                                              |
| 選擇語言的喜好、時間與               | (2) 目錄中選擇前一項設定選項。                                              |
| 日期形式、時區、UTI 比             | (3) 選擇進一步設定/確定(option/Enter)。                                  |
| 率、成本和貨幣                   | (4) 選擇以前的設定。                                                   |
|                           | (5) 主畫面(回主畫面)。                                                 |
|                           | 喜好設定的目錄:                                                       |
|                           | <u>語言</u> :英語(預設), 簡體中文, 捷克語,                                  |
|                           | 丹麥語,荷蘭語,芬蘭語,法語,德語,希臘語,義大利語,匈牙                                  |
|                           | 利語,日語,朝鮮語,挪威語,葡萄牙語(歐洲人),西班牙語,瑞典                                |
|                           | 語,土耳其語。                                                        |
|                           | <u>日期格式</u> :mm/dd/yyyy, dd.mm.yyyy, yyyy-mm-dd。               |
|                           | <u>時間型式</u> :12-hour, 24-hour。                                 |
|                           | 時區:透過捲軸可選到的時區。                                                 |
|                           | 校正警告:開(預設)、關。選擇開時,當儀器需要校正時會自動警告                                |
|                           | 顯示。                                                            |
|                           | <u>啓動兒童模式(SCM)</u> :開(預設)、關,選擇關兒童模式便無作用。                       |
|                           | <u>UTI 比率</u> :1% - 100% in increments of 1%                   |
|                           | <u>UTI 成本</u> :\$10 - \$100,000 in increments of \$1           |
|                           | <u>導管容量</u> :20 ml - 100 ml in increments of 20 ml             |
|                           | <u>貨幣</u> :\$/€/£/¥                                            |
|                           | <u>存款計算</u> :Since new, Since 1/1/2006, Reset Now, Print Since |
|                           | New, Print Recent, Hide Savings.                               |
| 自我安全測試頁面                  | POWER <sup>,</sup>                                             |
|                           | (1) 向下捲動。(2) 向上捲動。(3) 沒作用。(4)沒作用。                              |
|                           | (5) 返回設定頁面                                                     |
| ScanPoint <sup>®</sup> 頁面 | POWER,                                                         |
| (備註:只有在操作                 | (1) 沒作用。(2) 沒作用。(3) 沒作用。(4) 取消。(5) 沒作用。                        |
| ScanPoint <sup>®</sup> 使用 |                                                                |
| QuickPrint 軟體時才能啓         |                                                                |
| 用)                        |                                                                |

#### 儀器顯示

儀器顯示分成三個水平的區塊:

- 中間的區塊是最主要的顯示區域,在儀器不同的模式操作者使用界面是集中在這區塊。
- 上方標題的區塊顯示名稱、日期、時間及電量。
- 底下的區塊顯示功能指示按鈕(上方表格有敘述)。

| 畫面/模式                     | 顯示                                           |
|---------------------------|----------------------------------------------|
| 開機畫面                      | 顯示 "BladderScan <sup>®</sup> "及系統載入進度指示表。    |
| 主畫面                       | 記憶體狀態、矯正掃描技術圖形、儲存運算表。                        |
| 掃描畫面                      | 當操作者按下掃描按紐時,即開始掃描計算膀胱容量,出現不斷的                |
|                           | 刷新及更新,直到掃描結果是完整的。                            |
| 結果畫面                      | 當掃描完成時出現,顯示計算出來的膀胱容量、病患類型、剩餘記                |
|                           | 憶體量及膀胱影像。                                    |
| 探討畫面                      | 探討目前存檔的測量記錄,左邊爲儲存測量記錄的檔案夾(選取的檔               |
|                           | 案夾是黃的)以及相關的超音波影像。                            |
| 教學畫面                      | 教學影像                                         |
| 設定畫面                      | 列舉出可做設定的選單畫面                                 |
| 名稱畫面                      | 數值α的特性欄位                                     |
| 日期時間畫面                    | 日期及時間                                        |
| 基本設定畫面                    | 列表出可設定及所喜愛的選單設定值。                            |
| 自我安全測試畫面                  | 顯示測試進度指示表及測試結果。                              |
| ScanPoint <sup>®</sup> 畫面 | 當有安裝QuickPrint的ScanPoint時:顯示關於與ScanPoint®通訊的 |
|                           | 資訊,例如當上傳一份測量紀錄時顯示上傳進度指示表。                    |

## 電池充電器 / 無線接收機說明

電池充電器及無線接收機動力來自牆上標準電源插座(符合國際電源標準),電池充電器及無線接收機能同時充電兩顆電池。

## 操作條件

下列為電池充電器及無線接收機的合適的操作條件:

| 說明    | 描述                              |
|-------|---------------------------------|
| 使用範圍  | 室內                              |
| 環境溫度  | 攝氏+5 - +40° (華氏+41 - +104°)     |
| 氣壓    | 70 kPa-106 kPa                  |
| 濕度    | 30% - 75% 非凝結                   |
| 滲水性   | Rated at IPX 0(普通設備沒有對於滲水的保護措施) |
| 電腦連接埠 | USB 2.0                         |
| 插座    | 透過電腦提供直流電力                      |
| 電壓    | 100 - 240 VAC RMS               |
| 頻率    | 50 - 60 Hz                      |
| 輸入電流  | 最大1安培                           |
| 輸入連接  | 2 wire IEC 60320 C7             |
| 輸出    | 9v at 1 Amp                     |
| 絕緣    | Class II with double insulation |
| 保險絲   | 250 VAC, 2A, quick acting       |
| 檢驗    | CSA 60950-1-03/UL 60950-1       |

## 存放條件

| 狀態   | 描述                              |
|------|---------------------------------|
| 存放空間 | 室內                              |
| 溫度   | 攝氏 -20 - +60° ( 華氏 -4 - +140° ) |
| 氣壓   | 500 hPa - 1060 hPa              |
| 濕度   | 20% - 95% non-condensing        |

## 電池說明

BladderScan<sup>®</sup> BVI 9400 裝載兩顆鋰電池,儀器螢幕上會顯示電池剩餘電力告知,方便操作者在 必要時能更換電池,當更換一顆新電池時儀器內的測量紀錄或操作者設定資料並不會被刪除。只 能使用由BVI 9400所提供的充電基座,其它充電基座可能會損壞電池。

下列為電池說明:

| 狀態   | 說明                            |
|------|-------------------------------|
| 電池類型 | 鋰電池                           |
| 電池待命 | 可待機24小時,一顆完全充飽電的電池能提供大約30次的測量 |
| 充電時間 | 一顆空的沒電的電池在非使用狀態下充飽電時間頂多花費6小時  |

## 詞彙表

| 名稱                          | 說明                                                                                  |
|-----------------------------|-------------------------------------------------------------------------------------|
| Aiming arrows               | Arrows that appear on the LCD screen to indicate the location of the                |
| 瞄準箭頭                        | bladder relative to the Probe. A solid aiming arrow means re-aiming is              |
|                             | optional.                                                                           |
| Battery Charger/            | The unit that charges the Lithium Ion batteries that power the                      |
| Wireless Hub                | BladderScan <sup>®</sup> and simultaneously receives and sends information          |
| 充電基座/無線接收器                  | from/to a BVI 9400 instrument within communication range.                           |
| BladderScan <sup>®</sup>    | The BladderScan <sup>®</sup> instrument transmits ultrasound energy to produce      |
|                             | an image of the patient's bladder and determine bladder volume.                     |
| BladderScan <sup>®</sup> 校準 | Checking the accuracy and function of your BladderScan <sup>®</sup> by              |
|                             | comparing it with a known standard.                                                 |
| Calibration Kit             | Tools for calibrating your BladderScan <sup>®</sup> . The calibration container has |
| 校正工具                        | a spiral-shaped target which provides a known reference in a                        |
|                             | spherical coordinate system. The calibration of the instrument to this              |
|                             | known reference increases the accuracy of volume measurements.                      |
| Console                     | The main BladderScan <sup>®</sup> device that provides operating controls and       |
| 主控台                         | communicates with the user via images and text displays on an LCD                   |
|                             | screen.                                                                             |
| Coupling medium             | A substance, such as ultrasound gel or a gel pad, that enhances the                 |
| 耦合介質                        | transmission of ultrasound waves.                                                   |
| Flashing Aiming             | Indicate the bladder is not inside the scan cone and the Probe needs                |
| Arrows                      | to be redirected. The arrow shows the direction to move or tilt the                 |
| 瞄準箭頭閃爍                      | BladderScan <sup>®</sup> to improve the measurement. Re-aiming is required.         |
|                             |                                                                                     |
|                             |                                                                                     |
| Gel pad                     | Sontac <sup>®</sup> Gel Pad: A disc-shaped, gel-filled pad that enhances the        |
| 傳導膠貼片                       | transmission of ultrasound waves.                                                   |

| HIPAA                          | Health Insurance Portability and Accountability Act, enacted by                |
|--------------------------------|--------------------------------------------------------------------------------|
|                                | the US Congress in 1996.                                                       |
|                                | Title II of HIPAA the Administrative Simplification provisions                 |
|                                | (AS) requires the establishment of national standards for                      |
|                                | electronic health care transactions and national identifiers for               |
|                                | providers health insurance plans and employers The AS                          |
|                                | provisions also address the security and privacy of health data                |
|                                | The standards are meant to improve the efficiency and                          |
|                                | effectiveness of the nation's health care system by encouraging                |
|                                | the widespread use of electronic data interchange in the U.S.                  |
|                                | health care system.                                                            |
| Image cone                     | During a bladder volume measurement, this is the cone-shaped                   |
| 掃描區                            | area in which the Probe transmits ultrasound waves.                            |
| Instrument                     | In this manual, refers to the BladderScan <sup>®</sup> BVI 9400. The           |
| 儀器                             | BladderScan <sup>®</sup> instrument transmits ultrasound energy to             |
|                                | produce an image of the patient's bladder and determine                        |
|                                | bladder volume.                                                                |
| LCD screen                     | The LCD (liquid crystal display) screen on the BladderScan $^{	extsf{	iny B}}$ |
| 液晶顯示幕                          | Console that displays the bladder volume measurement,                          |
|                                | instrument status, and other exam settings and information.                    |
| NeuralHarmonics™               | A patented BladderScan <sup>®</sup> technology that sharpens accuracy and      |
| Technology                     | accelerates speed of three-dimensional ultrasound bladder volume               |
|                                | measurements.                                                                  |
| Probe                          | The handheld part of the BladderScan <sup>®</sup> instrument that              |
| 探頭                             | transmits ultrasound energy to the patient.                                    |
| SCAN button                    | Located on the underside of the BladderScan <sup>®</sup> hand grip, this       |
| 掃描按鈕                           | button is used to initiate the measurement.                                    |
| ScanPoint <sup>®</sup> bladder | The software and online service provided by Verathon <sup>®</sup> that         |
| imaging technology             | prints exam results, maintains patient records, displays                       |
| ScanPoint <sup>®</sup> 膀胱成像    | ultrasound images from exams, downloads software updates,                      |
| 技術                             | and calibrates the BladderScan <sup>®</sup> .                                  |
| ScanPoint <sup>®</sup> with    | ScanPoint <sup>®</sup> with QuickPrint is a software program installed on      |
| QuickPrint                     | your computer that communicates with ScanPoint <sup>®</sup> Online to          |
|                                | help you quickly and easily download and print BladderScan <sup>®</sup>        |
|                                | results.                                                                       |

| Sleep mode         | When the BladderScan® shuts down to conserve energy. Press any      |
|--------------------|---------------------------------------------------------------------|
| 休眠模式               | button to turn on the instrument.                                   |
| Solid aiming arrow | Indicates the bladder is inside the scan cone but is not completely |
| 瞄準箭頭固定             | centered. The arrow shows the direction to move or tilt the         |
|                    | BladderScan® to improve the measurement. Re-aiming is optional but  |
|                    | not required.                                                       |
| Supine position    | Refers to the patient laying on their back with their face upward.  |
| 仰臥                 |                                                                     |
| Suprapubic         | The area above the pubic bone.                                      |
| 恥骨上方               |                                                                     |
| Symphysis pubis    | The front of the pelvis where the pubic bones meet.                 |
| 恥骨聯合               |                                                                     |
| Ultrasonic         | Involving ultrasound. Ultrasound is sound at frequencies above the  |
| 超音波的               | range that can be heard by the human ear.                           |

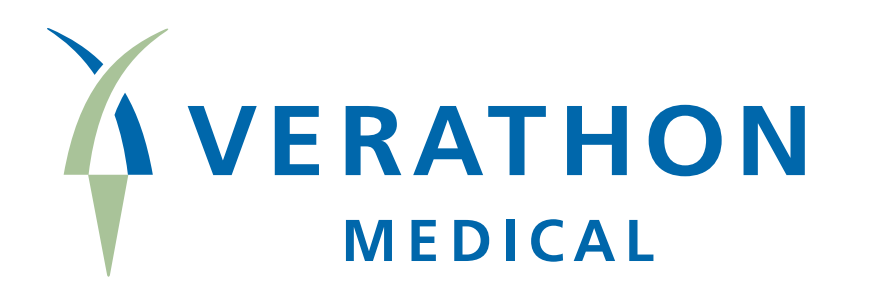

# BladderScan<sup>®</sup>

www.talentmed.com.tw

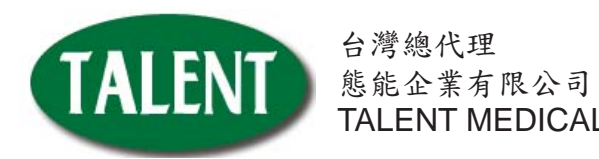

台灣總代理 態能企業有限公司 TALENT MEDICAL ENTERPRISE CO.,LTD.